# EventTracker:

Actionable Security Intelligence

# Integrate Bitdefender GravityZone

## EventTracker v9.x and above

Publication Date: June 27, 2018

## Abstract

This guide provides instructions to configure a **Bitdefender GravityZone** to send its syslog to EventTracker Enterprise.

### Scope

The configurations detailed in this guide are consistent with EventTracker Enterprise version v9.x or above and Bitdefender GravityZone.

### Audience

Administrators who are assigned the task to monitor Bitdefender GravityZone events using EventTracker.

The information contained in this document represents the current view of EventTracker. on the issues discussed as of the date of publication. Because EventTracker must respond to changing market conditions, it should not be interpreted to be a commitment on the part of EventTracker, and EventTracker cannot guarantee the accuracy of any information presented after the date of publication.

This document is for informational purposes only. EventTracker MAKES NO WARRANTIES, EXPRESS OR IMPLIED, AS TO THE INFORMATION IN THIS DOCUMENT.

Complying with all applicable copyright laws is the responsibility of the user. Without limiting the rights under copyright, this paper may be freely distributed without permission from EventTracker, if its content is unaltered, nothing is added to the content and credit to EventTracker is provided.

EventTracker may have patents, patent applications, trademarks, copyrights, or other intellectual property rights covering subject matter in this document. Except as expressly provided in any written license agreement from EventTracker, the furnishing of this document does not give you any license to these patents, trademarks, copyrights, or other intellectual property.

The example companies, organizations, products, people and events depicted herein are fictitious. No association with any real company, organization, product, person or event is intended or should be inferred.

© 2018 EventTracker Security LLC. All rights reserved. The names of actual companies and products mentioned herein may be the trademarks of their respective owners.

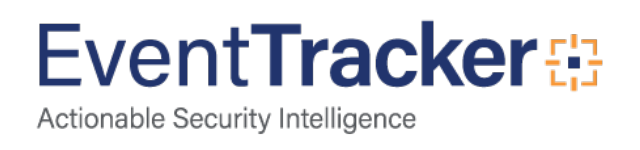

## Table of Contents

| Abstract                                                                                     | 1        |
|----------------------------------------------------------------------------------------------|----------|
| Scope                                                                                        | 1        |
| Audience                                                                                     | 1        |
| Overview                                                                                     | 3        |
| Prerequisites                                                                                | 3        |
| Integration of Bitdefender GravityZone with EventTracker Manager<br>Configuring Log Delivery | 3<br>3   |
| EventTracker Knowledge Pack<br>Categories                                                    | 7<br>7   |
| Knowledge Objects                                                                            | 8        |
| Flex Reports                                                                                 | 9        |
| Import Bitdefender GravityZone knowledge pack into EventTracker                              | L8<br>L9 |
| Knowledge Objects                                                                            | 20       |
| Flex Reports                                                                                 | 22       |
| Dashlets                                                                                     | 24       |
| Verify Bitdefender GravityZone knowledge pack in EventTracker                                | 26<br>26 |
| Knowledge Objects                                                                            | 26       |
| Flex Reports                                                                                 | 27       |
| Sample Flex Dashboards                                                                       | 28       |

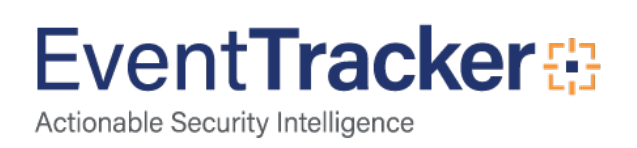

## Overview

Bitdefender GravityZone is the new Bitdefender enterprise security solution for Medium to Very Large Organizations. GravityZone leverages Bitdefender's acclaimed antimalware technologies and provides a centralized security management platform for physical, virtualized and mobile endpoints.

EventTracker helps to monitor events from Bitdefender GravityZone. Its knowledge objects and flex reports will help you to analyze firewall, device control, threat and phishing related details.

## Prerequisites

- EventTracker v9.x or above should be installed.
- Bitdefender GravityZone Elite Security or Bitdefender GravityZone Business Security Cloud should be configured for forwarding logs.

## Integration of Bitdefender GravityZone with EventTracker Manager

### Configuring Log Delivery

To configure a Bitdefender GravityZone to forward logs to an EventTracker server, follow the below steps:

#### Generate API Key

The API key is a unique key that is generated in My Account section of Bitdefender Control Center.

To generate API keys:

- 1. Log in to https://YOUR-HOSTNAME/ using your administrative account. Your account must have the following rights: Manage Networks, Manage Users, Manage Company and Manage Reports.
- 2. Click your **username** in the upper-right corner of the console and choose **My Account** as shown in the below image.

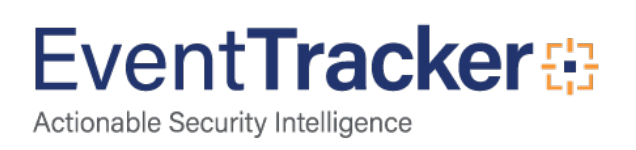

### Integrate Bitdefender Gravityzone

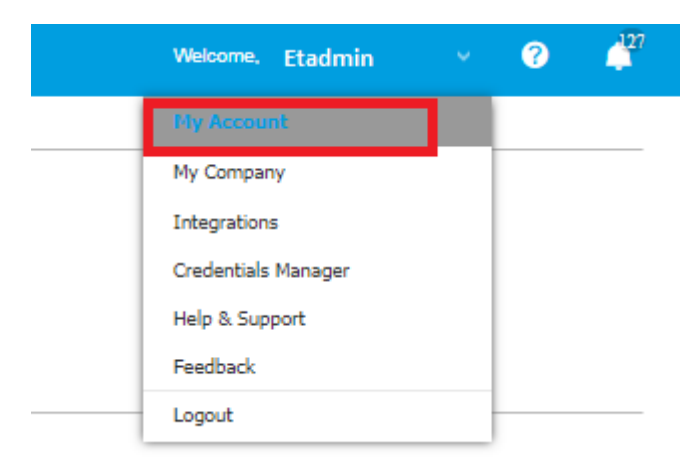

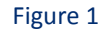

- 3. Go to the **API key section** and click the **Add** button at the upper side of the table.
- 4. Checkbox the APIs that you want to use.

| API key       |                          |              | × |
|---------------|--------------------------|--------------|---|
| Enabled APIs: | Packages API Network API | Policies API |   |
| Save          | Cancel                   |              |   |

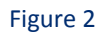

5. Under Control Center API, Copy the Access URL

| Control Center API |                                               |
|--------------------|-----------------------------------------------|
| Access URL:        | https://cloud.gravityzone.bitdefender.com/api |

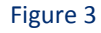

#### **Bitdefender Integrator**

- The **Bitdefender** integrator package needs to be obtained from the EventTracker support team.
- The Integrator package will be obtained in a Zip file format. Extract the files to get the below contents as shown in the figure.

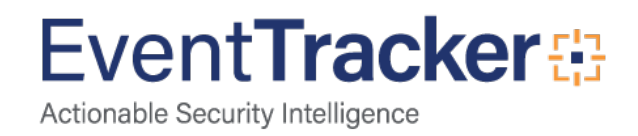

| Name                                | Date modified      | Туре              | Size  |
|-------------------------------------|--------------------|-------------------|-------|
| 🖶 BitDefender Integrator.exe        | 06/22/2018 11:45   | Application       | 74 KB |
| 🔁 BitDefender Integrator.exe.config | 06/22/2018 11:45   | XML Configuratio  | 1 KB  |
| 🚯 BitDefender Reports.csv           | 05/23/2018 7:24 PM | Microsoft Excel C | 1 KB  |
| 🔁 Report-BitDefender.exe            | 06/18/2018 2:31 PM | Application       | 57 KB |
| 🔁 Report-BitDefender.exe.config     | 06/18/2018 2:31 PM | XML Configuratio  | 1 KB  |

- Right-click on the **Bitdefender Integrator.exe** and **run as administrator** to start the integration process.
- Once you click the .exe, you will get a pop up window as shown in below figure:

| 💀 Bitdefender Integrator   | _  |         | × |
|----------------------------|----|---------|---|
|                            |    |         |   |
| Powershell 5.0             | In | stall   |   |
| EventTracker Agent/Manager | In | stall   |   |
|                            |    |         |   |
|                            |    |         |   |
| Nev                        | +  | Cancel  | 1 |
|                            |    | Calicer |   |
| Figure 5                   |    |         | h |

- Pre-request for integration is if the system contains both PowerShell 5.0 and Eventtracker Agent installed only then you can proceed to the next window by clicking on next. If it is not present you will not be able to proceed till the pre-requisite is met as shown in the above image.
- Provide the Bit defender zone **activity URL** and **API Key** which was obtained from the previous steps as shown in Figure 3.

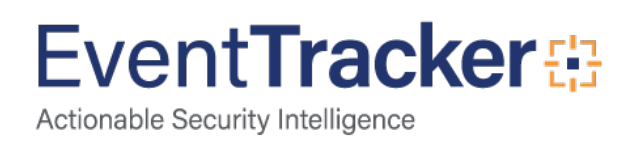

| 🖳 Bitdefender Integrator | - 🗆 X              |   |
|--------------------------|--------------------|---|
|                          |                    |   |
| Bit Defender URL         | ne.bitdefender.com |   |
| Bit Defender API Key     | 13FSUpJnh5jzhf+9H  |   |
| Get                      | Companies          |   |
|                          |                    |   |
|                          |                    |   |
|                          | Ok Cancel          |   |
|                          |                    | / |

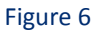

• Once URL and API key entered to select the **company** from the list appeared as shown below.

| 🖳 Bitdefender Integrator | _              |         |       |
|--------------------------|----------------|---------|-------|
|                          |                |         |       |
| Bit Defender URL         | ne.bitdefend   | er.com  | [     |
| Bit Defender API Key     | 13FSUpJnh5j    | izhf+9h |       |
| Get (                    | Companies      |         |       |
| Netsurion technolo       | gies pvt. Itd. |         |       |
|                          |                |         |       |
|                          |                |         |       |
| l                        | Ok             | Ca      | incel |

Figure 7

• Click OK.

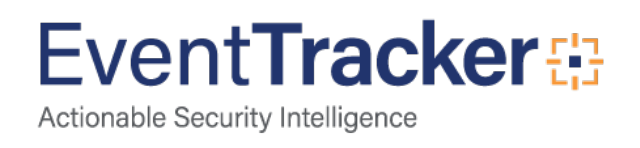

• Provide the administrator username and password of the local machine to configure the task scheduler.

| Connect to    |          | ?   | ×   |  |  |  |  |
|---------------|----------|-----|-----|--|--|--|--|
|               |          | AF  |     |  |  |  |  |
| Connecting to |          |     |     |  |  |  |  |
| User name:    | <b>1</b> |     | ×   |  |  |  |  |
| Password:     |          |     |     |  |  |  |  |
|               |          |     |     |  |  |  |  |
|               | OK       | Can | cel |  |  |  |  |
| Figure 8      |          |     |     |  |  |  |  |

• Once configuration is done successfully a message box will appear as shown below.

| 🖶 Bitdefende       | -      | × |
|--------------------|--------|---|
| Configured Success | sfully |   |
|                    |        |   |
| 0                  | К      |   |
| Fi                 | gure 9 |   |

## EventTracker Knowledge Pack

Once logs are received by EventTracker manager, knowledge packs can be configured into EventTracker.

The following Knowledge Packs are available in EventTracker Enterprise to support Bitdefender GravityZone.

#### Categories

- **Bitdefender GravityZone: Application Firewall-**This category provides information related to the application which was blocked from connecting to the network based on the rule configured.
- **Bitdefender GravityZone: Antiphishing Activity** -This category provides information related to the Phishing activity that has been detected and blocked at the endpoints.
- **Bitdefender GravityZone: Blocked Applications** This category provides information related to the blocked application and its attributes.
- **Bitdefender GravityZone: Blocked Website Details-** This category provides information related to the blocked websites, source endpoints and the reason for blocked details.

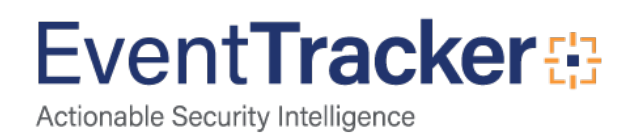

- **Bitdefender GravityZone: Data Protection Email-** This category provides information related to the blocked email sender or recipient by data protection module and rule details which was applied.
- **Bitdefender GravityZone: Data Protection Web-** This category provides information related to the blocked websites by data protection module and rule details which was applied.
- **Bitdefender GravityZone: Device Control Activity-** This category provides information related to the devices which are allowed or blocked at the endpoints and its attributes.
- **Bitdefender GravityZone: Firewall Activity-** This category provides information related to the IP address or port which were blocked by the Bitdefender based on the rule configured.
- **Bitdefender GravityZone: Malware Activity-** This category provides information related to the threat which was detected at the endpoints and its attributes.
- **Bitdefender GravityZone: Malware Status** This category provides information related to the status of the threat that was detected.
- **Bitdefender GravityZone: On-Demand Scan Details-** This category provides information related to the on-demand scanning details and results.
- **Bitdefender GravityZone: Security Audit-** This category provides information related to the security events from different modules which were occurred.

### Knowledge Objects

- **Bitdefender GravityZone Antiphishing Activity-** This knowledge object will help us to analyze logs related to Phishing activity that has been detected and blocked at the endpoints.
- **Bitdefender GravityZone Application Firewall** This knowledge object will help us to analyze logs related to the application which were blocked from connecting to the network, based on the rule configured.
- **Bitdefender GravityZone Blocked Applications** This knowledge object will help us to analyze logs related to the blocked application and its attributes.
- **Bitdefender GravityZone Blocked Website Details** This knowledge object will help us to analyze logs related to the blocked websites, source endpoints and the reason for blocked activity.
- **Bitdefender GravityZone Data Protection Email-** This knowledge object will help us to analyze logs related to the blocked sender or recipient email by data protection module and rule details which was applied.

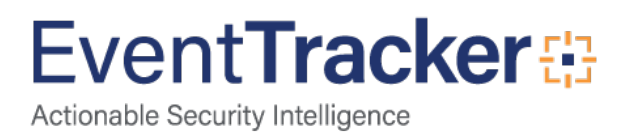

- **Bitdefender GravityZone Data Protection Web** This knowledge object will help us to analyze logs related to the blocked websites by data protection module and rule details which was applied.
- **Bitdefender GravityZone Device Control Activity-** This knowledge object will help us to analyze logs related to the device which were allowed or blocked in endpoints and its attributes.
- **Bitdefender GravityZone Firewall Activity-** This knowledge object will help us to analyze logs related to the IP address or port which were blocked by the Bitdefender based on the rule configured.
- **Bitdefender GravityZone Malware Activity** This knowledge object will help us to analyze logs related to the threat which were detected at the endpoints and its attributes.
- **Bitdefender GravityZone Malware Status** This knowledge object will help us to analyze logs related to the status of the threat that was detected.
- **Bitdefender GravityZone On-Demand Scan Details-** This knowledge object will help us to analyze logs related to the on-demand scanning details and results.
- **Bitdefender GravityZone Security Audit-** This knowledge object will help us to analyze logs related to the security events from different modules which were audited.

#### Flex Reports

• **Bitdefender GravityZone** - **Antiphishing Activity** – This report gives the information about Phishing activity that has been detected and blocked at the endpoints.

|         |                 |             |                 |           |                  |                  |                        | Number of<br>blocked |                                           |         |
|---------|-----------------|-------------|-----------------|-----------|------------------|------------------|------------------------|----------------------|-------------------------------------------|---------|
| LogTir  | ne              | Computer    | Company Name    | User Name | Endpoint FQDN    | Endpoint Name    | Last Blocked           | attempts             | Url                                       | Туре    |
| 06/18/2 | 018 12:20:25 PM | NTPLDTBLR47 | contoso systems | williams  | contoso-sys1     | contoso-sys1     | 13 June 2018, 16:38:00 | 12                   | http://chaina.d148.5kweb.cn/Ong<br>ai.htm | banking |
| 06/18/2 | 018 12:20:25 PM | NTPLDTBLR47 | contoso systems | morris    | contoso-pdcsvr3  | contoso-pdcsvr3  | 14 June 2018, 16:38:00 | 1                    | http://www.aubchina.cn                    | banking |
| 06/18/2 | 018 12:20:25 PM | NTPLDTBLR47 | contoso systems | Anderson  | contoso-filesvr6 | contoso-filesvr6 | 13 June 2018, 16:38:00 | 5                    | http://www.aobchina.cn                    | banking |
| 06/18/2 | 018 12:29:35 PM | NTPLDTBLR47 | contoso systems | williams  | contoso-sys1     | contoso-sys1     | 13 June 2018, 16:38:00 | 12                   | http://chaina.d148.5kweb.cn/Ong<br>ai.htm | banking |
| 06/18/2 | 018 12:29:35 PM | NTPLDTBLR47 | contoso systems | morris    | contoso-pdcsvr3  | contoso-pdcsvr3  | 14 June 2018, 16:38:00 | 1                    | http://www.aubchina.cn                    | banking |
| 06/18/2 | 018 12:29:35 PM | NTPLDTBLR47 | contoso systems | Anderson  | contoso-filesvr6 | contoso-filesvr6 | 13 June 2018, 16:38:00 | 5                    | http://www.aobchina.cn                    | banking |

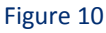

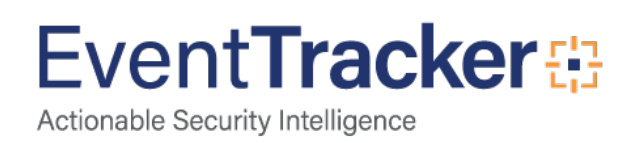

#### Sample logs:

| - Jun 25 12:09:36 PM | ENTRY: Endpoint Name : contoso-sys1 Endpoint FQDN : contoso-sys1 Url : http://chaina.d148.5kweb.cn/Ongai.htm Type : banking User : williams Numbe |
|----------------------|----------------------------------------------------------------------------------------------------|
| event_computer       | +- NTPLDTBLR47                                                                                                    |
| event_description    | ENTRY:                                                                                                    |
|                      | Endpoint Name : contoso-sys1                                                                                                    |
|                      | Endpoint FQDN : contoso-sys1                                                                                                    |
|                      | Url : http://chaina.d148.5kweb.cn/Ongai.htm                                                                                                    |
|                      | Type : banking                                                                                                    |
|                      | User : williams                                                                                                    |
|                      | Number of blocked attempts : 12                                                                                                    |
|                      | Last Blocked : 13 June 2018, 16:38:00                                                                                                    |
|                      | Company Name : contoso systems                                                                                                    |
|                      | FILE:d\\product\Bit Defender\log sample updated\bitdefenderlog\antiphishing activity.csv                                                          |
|                      | TYPE:CSV                                                                                                    |
|                      | FIELD: *                                                                                                    |

#### Figure 11

• **Bitdefender GravityZone** - **Blocked application activity** – This report gives the information about the blocked application and its attributes.

|   | LogTime                | Process Name                                            | Path                                                                                                | SHA256 Hash                                                              | Endpoint Name       | FQDN            | User Name     | Module      |   | Last Blocked           | Company Name              |
|---|------------------------|---------------------------------------------------------|----------------------------------------------------------------------------------------------------|--------------------------------------------------------------------------|---------------------|-----------------|---------------|-------------|---|------------------------|---------------------------|
| ĺ | 06/13/2018 07:20:57 PM | e3ea9ba4-ddd9-49f0-a3fe-<br>cd4dcdec800e.tmp=>eicar.com | C:\Users\Administrator\Downlo<br>ads\e3ea9ba4-ddd9-49f0-a3fe-                                       | 275a021bbfb6489e54d471899f7<br>db9d1663fc695ec2fe2a2c4538                | VIN-<br>68GURACIKUD | win-68guracikud | Administrator | Antimalware | 1 | 13 June 2018, 16:07:13 | Contoso systems pvt. ltd. |
|   | 06/13/2018 07:20:57 PM | eicar_com (1).zip=>eicar.com                            | cd4dcdec800e.tmp=>eicar.com<br>C:\Users\Administrator\Downlo<br>ads\eicar_com<br>(1) zin=>eicar.com | aabroolidur<br>N/A                                                       | VIN-<br>68GURACIKUD | win-68guracikud | Administrator | Antimalware | 1 | 13 June 2018, 17:38:18 | Contoso systems pvt. ltd. |
|   | 06/19/2018 12:29:35 PM | Unconfirmed<br>73987.crdownload=>eicar.com              | C:\Uses\contoso\Downloads\U<br>nconfirmed<br>73987.crdownload=>eicar.com                            | 275a021bbfb6489e54d471899f7<br>db9d1663fc695ec2fe2a2c4538<br>aabf651fd0f | CONTOSO-PC          | contoso-pc      | contoso       | Antimalware | ٩ | 14 June 2018, 15:13:04 | Contoso systems pvt. ltd. |
|   | 06/18/2018 12:29:35 PM | e799cc83-a245-410c-8153-<br>55f9257dff64.tmp=>eicar.com | C:\Users\contoso\Downloads\e<br>799cc83-a245-410c-8153-<br>55f9257dff64.tmp=>eicar.com              | 275a021bbfb6489e54d471899f7<br>db9d1663fc695ec2fe2a2c4538<br>aabf651fd0f | CONTOSO-PC          | contoso-pc      | contoso       | Antimalware | 1 | 14 June 2018, 15:13:07 | Contoso systems pvt. ltd. |
| ĺ | 06/18/2018 12:29:35 PM | calc.exe                                                | C:\Windows\System32\calc.exe                                                                        | N/A                                                                      | CONTOSO-PC          | contoso-pc      | contoso       | Content     | 3 | 14 June 2018, 15:29:50 | Contoso systems pvt. ltd. |

#### Figure 12

#### Sample logs:

categor checksu event\_co event\_d

- Jun 25 12:09:36 PM ENTRY: Process : 00b61665-5e3b-4e60-9206-c6a881a1d882.tmp=>eicar.com Path : C\Users\contoso\Downloads\00b61665-5e3b-4e60-9206-c6a881a1d...

| /          | +- Antimalware                                                                                  |
|------------|-------------------------------------------------------------------------------------------------|
| m          | +- 275a021bbfb6489e54d471899f7db9d1663fc695ec2fe2a2c4538aabf651fd0f                             |
| omputer    | +- NTPLDTBLR47                                                                                  |
| escription | ENTRY:                                                                                          |
|            | Process : 00b61665-5e3b-4e60-9206-c6a881a1d882.tmp=>eicar.com                                   |
|            | Path : C:\Users\contoso\Downloads\00b61665-5e3b-4e60-9206-c6a881a1d882.tmp=>eicar.com           |
|            | SHA256 Hash : 275a021bbfb6489e54d471899f7db9d1663fc695ec2fe2a2c4538aabf651fd0f                  |
|            | Endpoint Name : CONTOSO-PC                                                                      |
|            | Endpoint FQDN : contoso-pc                                                                      |
|            | User : contoso                                                                                  |
|            | Module : Antimalware                                                                            |
|            | Attempts : 1                                                                                    |
|            | Last Blocked : 14 June 2018, 15:13:22                                                           |
|            | Company Name : Netsurion technologies pvt. ltd.                                                 |
|            | FILE:d:\product\Bit Defender\log sample updated\bitdefenderlog\blocked application activity.csv |
|            | TYPE:CSV                                                                                        |
|            | FIELD: *                                                                                        |

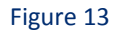

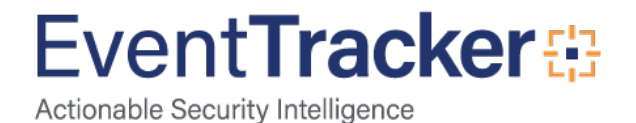

• **Bitdefender GravityZone** - **Blocked website activity** – This report gives the information about the blocked websites, source endpoints and the reason for blocked details.

| LogTime                | Endpoint Name | Endpoint FQDN | Url                                                    | Blocked By     | Block Reason    | User Name | Blocked Attempts | Last Blocked           | Company Name              |
|------------------------|---------------|---------------|--------------------------------------------------------|----------------|-----------------|-----------|------------------|------------------------|---------------------------|
| 06/14/2018 03:30:58 PM | CONTOSO-PC    | contoso-pc    | https://www.google.co.in/gen_204                       | Scheduler      | Time constraint | contoso   | 7                | 14 June 2018, 14:55:48 | Contoso systems pvt. Itd. |
| 06/14/2018 03:30:58 PM | CONTOSO-PC    | contoso-pc    | https://beacons.gvt2.com/domainreli<br>ability/upload  | Scheduler      | Time constraint | contoso   | 14               | 14 June 2018, 15:00:40 | Contoso systems pvt. Itd. |
| 06/14/2018 03:30:58 PM | CONTOSO-PC    | contoso-pc    | https://www.google.com/chrome/than<br>k-you.html       | Control center | malware         | williams  | 1                | 14 June 2018, 14:57:15 | Contoso systems pvt. Itd. |
| 06/14/2018 03:30:58 PM | CONTOSO-PC    | contoso-pc    | https://www.google.co.in/domainrelia<br>bility/upload  | Scheduler      | Time constraint | contoso   | 3                | 14 June 2018, 14:58:39 | Contoso systems pvt. Itd. |
| 06/14/2018 03:30:58 PM | CONTOSO-PC    | contoso-pc    | https://beacons5.gvt2.com/domainrel<br>iability/upload | Scheduler      | Time constraint | contoso   | 14               | 14 June 2018, 15:00:46 | Contoso systems pvt. Itd. |
| 06/14/2018 03:30:58 PM | CONTOSO-PC    | contoso-pc    | https://beacons5.gvt3.com/domainrel<br>iability/upload | Scheduler      | Time constraint | contoso   | 14               | 14 June 2018, 15:00:59 | Contoso systems pvt. Itd. |
| 06/14/2018 03:30:58 PM | CONTOSO-PC    | contoso-pc    | https://beacons4.gvt2.com/domainrel<br>iability/upload | Scheduler      | Time constraint | contoso   | 14               | 14 June 2018, 15:00:45 | Contoso systems pvt. Itd. |

Figure 14

#### Sample logs:

- Jun 25 12:09:36 PM

ENTRY: Endpoint Name : CONTOSO-PC Endpoint FQDN : contoso-pc URL : https://beacons.gvt2.com/domainreliability/upload Blocked By : Scheduler Blo...

| event_computer    | +- NTPLDTBLR47                                                                              |
|-------------------|---------------------------------------------------------------------------------------------|
| event_description | ENTRY:                                                                                      |
|                   | Endpoint Name : CONTOSO-PC                                                                  |
|                   | Endpoint FQDN : contoso-pc                                                                  |
|                   | URL : https://beacons.gvt2.com/domainreliability/upload                                     |
|                   | Blocked By : Scheduler                                                                      |
|                   | Block Reason : Time constraint                                                              |
|                   | User : contoso                                                                              |
|                   | Blocked Attempts : 23                                                                       |
|                   | Last Blocked : 14 June 2018, 15:06:39                                                       |
|                   | Company Name : Netsurion technologies pvt. ltd.                                             |
|                   | FILE:d:\product\Bit Defender\log sample updated\bitdefenderlog\blocked website activity.csv |
|                   | TYPE:CSV                                                                                    |
|                   | FIELD: *                                                                                    |
|                   |                                                                                             |

#### Figure 15

• **Bitdefender GravityZone** - **Data protection web activity** – This report gives the information about the blocked websites by data protection module and rule details which was applied.

| LogTime                | Endpoint Name | Endpoint FQDN | Website                                      | Rule name | User Name | Number of blocked attempts | Last Blocked           | Company Name    |
|------------------------|---------------|---------------|----------------------------------------------|-----------|-----------|----------------------------|------------------------|-----------------|
| 06/15/2018 04:04:27 PM | Contoso-pc    | contoso-pc    | https://www.google.co.in/gen_204             | dap-rule  | williams  | 5                          | 14 June 2018, 15:06:36 | contoso systems |
| 06/15/2018 04:04:27 PM | Contoso2-pc   | contoso2-pc   | https://www.google.com/chrome/thank-you.html | dap-rule  | williams  | 5                          | 14 June 2018, 15:06:36 | contoso systems |
| 06/15/2018 04:04:27 PM | Contoso3-pc   | contoso3-pc   | https://www.google.co.in/gen_204             | dap-rule  | williams  | 6                          | 14 June 2018, 15:06:36 | contoso systems |
|                        |               |               |                                              |           |           |                            |                        |                 |

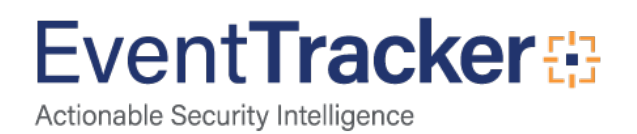

#### Sample logs:

| - Jun 25 12:09:36 PM | ENTRY: Endpoint Name : Contoso-pc Endpoint FQDN : contoso-pc Website : https://www.google.co.in/gen_204 Rule name : dap-rule User : williams Num |
|----------------------|----------------------------------------------------------------------------------------------------|
| event_computer       | +- NTPLDTBLR47                                                                                                    |
| event_description    | ENTRY:                                                                                                    |
|                      | Endpoint Name : Contoso-pc                                                                                                    |
|                      | Endpoint FQDN : contoso-pc                                                                                                    |
|                      | Website : https://www.google.co.in/gen_204                                                                                                    |
|                      | Rule name : dap-rule                                                                                                    |
|                      | User : williams                                                                                                    |
|                      | Number of Blocked Attempts : 5                                                                                                    |
|                      | Last Blocked : 14 June 2018, 15:06:36                                                                                                    |
|                      | Company Name : contoso systems                                                                                                    |
|                      | FILE:d:\product\Bit Defender\log sample updated\bitdefenderlog\data protection activity.csv                                                      |
|                      | TYPE:CSV                                                                                                    |
|                      | FIELD: *                                                                                                    |
|                      |                                                                                                    |

#### Figure 17

• **Bitdefender GravityZone** - **Data protection email activity** – This report gives the information about the blocked email sender or recipient by data protection module and rule details which was applied.

|                        |             |             |               |                             |             |           | Number of |                        |                 |
|------------------------|-------------|-------------|---------------|-----------------------------|-------------|-----------|-----------|------------------------|-----------------|
|                        |             | Endpoint    |               |                             |             |           | blocked   |                        |                 |
| LogTime                | Computer    | Name        | Endpoint FQDN | Email                       | Rule name   | User Name | attempts  | Last Blocked           | Company Name    |
| 06/15/2018 04:04:27 PM | NTPLDTBLR47 | Contoso-pc  | Contoso-pc    | williams@contosomailsrv.com | dep-rule_n1 | williams  | 3         | 14 June 2018, 14:52:10 | contoso systems |
| 06/15/2018 04:04:27 PM | NTPLDTBLR47 | Contoso2-pc | Contoso2-pc   | joe@contosomailsrv.com      | dep-rule_lk | joe san   | 2         | 14 June 2018, 14:52:10 | contoso systems |
| 06/15/2018 04:04:27 PM | NTPLDTBLR47 | Contoso2-pc | Contoso2-pc   | joe@contosomailsrv.com      | dep-rule_lk | joe san   | 2         | 14 June 2018, 14:52:10 | contoso systems |

Figure 18

#### Sample logs:

| - Jun 25 12:09:36 PM | Bitdefender GravityZone Data Protection Email                                                     |
|----------------------|---------------------------------------------------------------------------------------------------|
| event_computer       | +- NTPLDTBLR47                                                                                    |
| event_description    | ENTRY:                                                                                            |
|                      | Endpoint Name : Contoso-pc                                                                        |
|                      | Endpoint FQDN : Contoso-pc                                                                        |
|                      | Email : williams@contosomailsrv.com                                                               |
|                      | Rule name : dep-rule_n1                                                                           |
|                      | User : williams                                                                                   |
|                      | Number of Blocked Attempts : 3                                                                    |
|                      | Last Blocked : 14 June 2018, 14:52:10                                                             |
|                      | Company Name : contoso systems                                                                    |
|                      | FILE:d:\product\Bit Defender\log sample updated\bitdefenderlog\Data Protection email activity.csv |
|                      | TYPE:CSV                                                                                          |
|                      | FIELD: *                                                                                          |

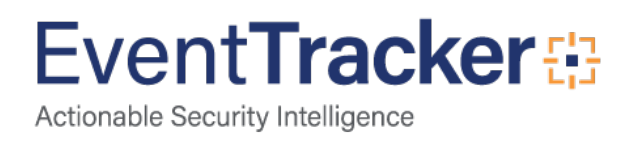

• **Bitdefender GravityZone** - **Device control activity** -This report gives the information about the devices which are allowed or blocked at the endpoints and its attributes.

| Time (<br>4/2018 04:44:55 PM 1 | Computer<br>NTPLDTBLR47-DLA | Date<br>14 June 2018, 14:52:10 | Endpoint Name<br>CONTOSO-PC | Endpoint FQDN<br>contoso-pc | Username<br>contoso | Status<br>Allowed | Device Name<br>VBOX CD-ROM | Device Class<br>External Storage | Device ID<br>IDE\CDROMVBOX_CD-                | Product ID<br>454545 | Vendor ID | Company Name<br>contoso systems pvt. Itd. |
|--------------------------------|-----------------------------|--------------------------------|-----------------------------|-----------------------------|---------------------|-------------------|----------------------------|----------------------------------|-----------------------------------------------|----------------------|-----------|-------------------------------------------|
|                                |                             |                                |                             |                             |                     |                   |                            |                                  | ROM1.0                                        | -                    |           |                                           |
| 4/2018 04:44:55 PM 1           | NTPLDTBLR47-DLA             | 14 June 2018, 14:52:10         | CONTOSO-PC                  | contoso-pc                  | contoso             | Blocked           | CD-ROM Drive               | CDROM Drive                      | IDE\CDROMVBOX_CD-<br>ROM1.0                   | ₹<br>5               | 5         | contoso systems pvt. ltd.                 |
| 4/2018 04:44:55 PM 1           | NTPLDTBLR47-DLA             | 14 June 2018, 14:52:10         | CONTOSO-PC                  | contoso-pc                  | contoso             | Blocked           | CD-ROM Drive               | CDROM Drive                      | &2117B2E5&0&1.0.0<br>IDE\CDROMVBOX_CD-<br>ROM | 4425452<br>          | ъ         | contoso systems pvt. Itd.                 |
|                                |                             |                                |                             |                             | F                   | gure 2            | 20                         |                                  |                                               |                      |           |                                           |
|                                |                             |                                |                             |                             |                     | -                 |                            |                                  |                                               |                      |           |                                           |
| nple logs                      | 5:                          |                                |                             |                             |                     |                   |                            |                                  |                                               |                      |           |                                           |
| - Jun 25 12                    | 2:09:36 PM                  |                                |                             | Bitdefer                    | der Gravit          | /Zone D           | evice Control              | Activity                         |                                               |                      |           |                                           |
| addl_info1                     |                             | +                              | - Product ID                |                             |                     |                   |                            |                                  |                                               |                      |           |                                           |
| addl_info2                     |                             | +                              | - Vendor ID                 |                             |                     |                   |                            |                                  |                                               |                      |           |                                           |
| category                       |                             | +                              | - Device Class              | 5                           |                     |                   |                            |                                  |                                               |                      |           |                                           |
| device_id                      |                             | +                              | - Device ID                 |                             |                     |                   |                            |                                  |                                               |                      |           |                                           |
| device_name                    |                             | +                              | - Device Nam                | e                           |                     |                   |                            |                                  |                                               |                      |           |                                           |
| event_compu                    | iter                        | +                              | - NTPLDTBLR                 | 47                          |                     |                   |                            |                                  |                                               |                      |           |                                           |
| event_descrip                  | otion                       | EN                             | ITRY:                       |                             |                     |                   |                            |                                  |                                               |                      |           |                                           |
|                                |                             | En                             | dpoint Name :               | Endpoint Nar                | ne                  |                   |                            |                                  |                                               |                      |           |                                           |
|                                |                             | En                             | dpoint FQDN :               | Endpoint FQ                 | DN .                |                   |                            |                                  |                                               |                      |           |                                           |
|                                |                             | Us                             | ername : Userr              | name                        |                     |                   |                            |                                  |                                               |                      |           |                                           |
|                                |                             | Sta                            | atus : Status               |                             |                     |                   |                            |                                  |                                               |                      |           |                                           |
|                                |                             | De                             | evice Name : De             | evice Name                  |                     |                   |                            |                                  |                                               |                      |           |                                           |
|                                |                             | De                             | evice Class : De            | vice Class                  |                     |                   |                            |                                  |                                               |                      |           |                                           |
|                                |                             | De                             | evice ID : Device           | e ID                        |                     |                   |                            |                                  |                                               |                      |           |                                           |
|                                |                             | Pro                            | oduct ID : Prod             | uct ID                      |                     |                   |                            |                                  |                                               |                      |           |                                           |
|                                |                             | Ve                             | ndor ID : Vend              | or ID                       |                     |                   |                            |                                  |                                               |                      |           |                                           |
|                                |                             | Da                             | ite : Date                  |                             |                     |                   |                            |                                  |                                               |                      |           |                                           |
|                                |                             | Co                             | mpany Name                  | Company Na                  | me                  |                   |                            |                                  |                                               |                      |           |                                           |
|                                |                             | FIL                            | .E:d:\product\B             | it Defender\lo              | g sample (          | updated           | bitdefenderl               | og\device con                    | trol activty.csv                              |                      |           |                                           |
|                                |                             | TY                             | PE:CSV                      |                             |                     |                   |                            |                                  |                                               |                      |           |                                           |
|                                |                             | FIE                            | 1 D. *                      |                             |                     |                   |                            |                                  |                                               |                      |           |                                           |

#### Figure 21

• **Bitdefender GravityZone** - **Firewall activity** – This report gives the information about the IP address or port which is blocked by the Bitdefender based on the rule configured.

| LogTime                | Computer    | Endpoint Name | Endpoint FQDN | Source lp | Number of<br>blocked<br>attempts | Last Blocked           | Company Name    |
|------------------------|-------------|---------------|---------------|-----------|----------------------------------|------------------------|-----------------|
| 06/15/2018 02:59:46 PM | NTPLDTBLR47 | CONTOSO-PC    | contoso-pc    | 10.2.0.15 | 5                                | 14 June 2018, 15:13:28 | contoso systems |
| 06/15/2018 02:59:46 PM | NTPLDTBLR47 | CONTOSO-PC    | contoso-pc    | 10.2.0.15 | 5                                | 14 June 2018, 15:13:28 | contoso systems |
| 06/15/2018 02:59:46 PM | NTPLDTBLR47 | CONTOSO-PC    | contoso-pc    | 10.2.0.15 | 5                                | 14 June 2018, 15:13:28 | contoso systems |

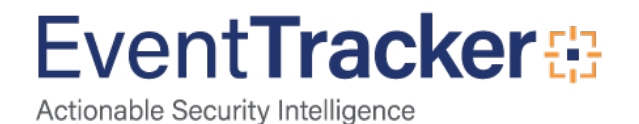

#### Sample logs:

| - Jun 25 12:09:36 PM | Bitdefender GravityZone Firewall Activity                                            |
|----------------------|--------------------------------------------------------------------------------------|
| event_computer       | +- NTPLDTBLR47                                                                       |
| event_description    | ENTRY:                                                                               |
|                      | Endpoint Name : CONTOSO-PC                                                           |
|                      | Endpoint FQDN : contoso-pc                                                           |
|                      | Source Ip : 10.2.0.15                                                                |
|                      | Number of Blocked Attempts : 5                                                       |
|                      | Last Blocked : 14 June 2018, 15:13:28                                                |
|                      | Company Name : contoso systems                                                       |
|                      | FILE:d:\product\Bit Defender\log sample updated\bitdefenderlog\firewall activity.csv |
|                      | TYPE:CSV                                                                             |
|                      | FIELD: *                                                                             |

#### Figure 23

• **Bitdefender GravityZone** - **Application firewall activity** – This report gives the information about the application which was blocked from connecting to the network based on the rule configured.

|                        |               |               |                                                                             |      |          |           | blocked  |                        |                 |
|------------------------|---------------|---------------|-----------------------------------------------------------------------------|------|----------|-----------|----------|------------------------|-----------------|
| LogTime                | Endpoint Name | Endpoint FQDN | File Path                                                                   | Port | Protocol | User Name | attempts | Last Blocked           | Company Name    |
| 06/15/2018 02:59:46 PM | CONTOSO-PC    | contoso-pc    | C:\Users\contoso\Downloads\2fd9<br>2a83-f7d3-4e40-8b55-<br>95445257c59d.tmp | 23   | SSH      | 23        | 5        | 14 June 2018, 15:13:28 | contoso systems |
| 06/15/2018 02:59:46 PM | CONTOSO-PC    | contoso-pc    | C:\Users\contoso\Downloads\2cdf<br>asd.tmp                                  | 22   | Telnet   | 22        | 5        | 14 June 2018, 15:13:28 | contoso systems |
|                        |               |               |                                                                             |      |          |           |          |                        |                 |

Figure 24

#### Sample logs:

| - Jun 25 12:09:36 PM | Bitdefender GravityZone Application Firewall                                                   |
|----------------------|------------------------------------------------------------------------------------------------|
| event_computer       | +- NTPLDTBLR47                                                                                 |
| event_description    | ENTRY:                                                                                         |
|                      | Endpoint Name : CONTOSO-PC                                                                     |
|                      | Endpoint FQDN : contoso-pc                                                                     |
|                      | File Path : C:\Users\contoso\Downloads\2cdfasd.tmp                                             |
|                      | Port : 22                                                                                      |
|                      | Protocol : Telnet                                                                              |
|                      | User : Williams                                                                                |
|                      | Number of blocked attempts : 5                                                                 |
|                      | Last Blocked : 14 June 2018, 15:13:28                                                          |
|                      | Company Name : contoso systems                                                                 |
|                      | FILE:d:\product\Bit Defender\log sample updated\bitdefenderlog\Firewall Fileblock activity.csv |
|                      | TYPE:CSV                                                                                       |
|                      | FIELD: *                                                                                       |

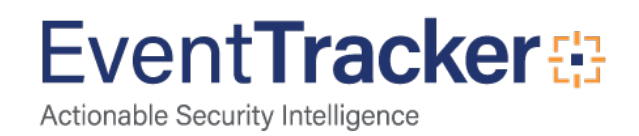

• **Bitdefender GravityZone** - **Malware activity** – This report gives the information about the threat which was detected at the endpoints and its attributes.

|                        |                                                                                                    | Endpoint                                                                                                    |                                                                                                    |                                                                                                    |                                                                                                    |                                                                                                    |                                                                                                    |                                                                                                    |                                                                                                    |                                                                                                    |                                                                                                    |
|------------------------|----------------------------------------------------------------------------------------------------|----------------------------------------------------------------------------------------------------|----------------------------------------------------------------------------------------------------|----------------------------------------------------------------------------------------------------|----------------------------------------------------------------------------------------------------|----------------------------------------------------------------------------------------------------|----------------------------------------------------------------------------------------------------|----------------------------------------------------------------------------------------------------|----------------------------------------------------------------------------------------------------|----------------------------------------------------------------------------------------------------|----------------------------------------------------------------------------------------------------|
| LogTime                | Computer                                                                                                    | Name                                                                                                    | Endpoint FQDN                                                                                                    | User Name                                                                                                    | Malware name                                                                                                    | File Path                                                                                                    | SHA256 Hash                                                                                                    | Status                                                                                                    | Count                                                                                                    | Last Detection                                                                                                    | Company Name                                                                                                    |
| 06/15/2018 12:28:50 PM | NTPLDTBLR47                                                                                                    | CONTOSO-PC                                                                                                    | contoso-pc                                                                                                    | contoso                                                                                                    | EICAR-Test-File (not a virus)                                                                                                    | C:\Users\contoso\Downl<br>oads\2fd92a83-f7d3-<br>4e40-8b55-<br>95445257c59d.tmp                                                                                                    | 275a021bbfb6489<br>e54d471899f7db9<br>d1663fc695ec2fe<br>2a2c4538aabf651<br>fd0f                                                                                                    | Still Infected                                                                                                    | 1                                                                                                    | 14 June 2018, 15:13:28                                                                                                    | Contoso systemspvt. Itd.                                                                                                    |
| 06/15/2018 12:28:50 PM | NTPLDTBLR47                                                                                                    | CONTOSO-PC                                                                                                    | contoso-pc                                                                                                    | contoso                                                                                                    | EICAR-Test-File (not a virus)                                                                                                    | C:\Users\contoso\Downl<br>oads\Unconfirmed<br>73987.crdownload=>eic<br>ar.com                                                                                                    | 275a021bbfb6489<br>e54d471899f7db9<br>d1663fc695ec2fe<br>2a2c4538aabf651<br>fd0f                                                                                                    | Still Infected                                                                                                    | 1                                                                                                    | 14 June 2018, 15:13:04                                                                                                    | Contoso systemspyt. Itd.                                                                                                    |
| 06/15/2018 12:28:50 PM | NTPLDTBLR47                                                                                                    | CONTOSO-PC                                                                                                    | contoso-pc                                                                                                    | contoso                                                                                                    | EICAR-Test-File (not a virus)                                                                                                    | C:\Users\contoso\Downl<br>oads\dc2325d1-0b95-<br>4e4c-8751-<br>4d6663a322b4.tmp                                                                                                    | N/A                                                                                                    | Still Infected                                                                                                    | 1                                                                                                    | 14 June 2018, 15:13:19                                                                                                    | Contoso systemspvt. Itd.                                                                                                    |
| 06/15/2018 12:28:50 PM | NTPLDTBLR47                                                                                                    | CONTOSO-PC                                                                                                    | contoso-pc                                                                                                    | contoso                                                                                                    | EICAR-Test-File (not a virus)                                                                                                    | C:\Users\contoso\Downl<br>oads\00b61665-5e3b-<br>4e60-9206-<br>c6a881a1d882.tmp=>eic<br>ar.com                                                                                                    | 275a021bbfb6489<br>e54d471899f7db9<br>d1663fc695ec2fe<br>2a2c4538aabf651<br>fd0f                                                                                                    | Resolved                                                                                                    | 1                                                                                                    | 14 June 2018, 15:13:22                                                                                                    | Contoso systemspyt. Itd.                                                                                                    |
|                        | LogTime<br>06/15/2018 12:28:50 PM<br>06/15/2018 12:28:50 PM<br>06/15/2018 12:28:50 PM<br>06/15/2018 12:28:50 PM | LogTime         Computer           06/15/2018 12:28:50 PM         NTPLDTBLR47           06/15/2018 12:28:50 PM         NTPLDTBLR47           06/15/2018 12:28:50 PM         NTPLDTBLR47           06/15/2018 12:28:50 PM         NTPLDTBLR47 | Endpoint         Endpoint           LogTime         Computer         Name           06/15/2018 12:28:50 PM         NTPLDTBLR47         CONTOSO-PC           06/15/2018 12:28:50 PM         NTPLDTBLR47         CONTOSO-PC           06/15/2018 12:28:50 PM         NTPLDTBLR47         CONTOSO-PC           06/15/2018 12:28:50 PM         NTPLDTBLR47         CONTOSO-PC           06/15/2018 12:28:50 PM         NTPLDTBLR47         CONTOSO-PC           06/15/2018 12:28:50 PM         NTPLDTBLR47         CONTOSO-PC | Endpoint         Endpoint           LogTime         Computer         Name         Endpoint F00N           06/15/2018 12:28:50 PM         NTPLDTBLR47         CONTOSO-PC         contoso-pc           06/15/2018 12:28:50 PM         NTPLDTBLR47         CONTOSO-PC         contoso-pc           06/15/2018 12:28:50 PM         NTPLDTBLR47         CONTOSO-PC         contoso-pc           06/15/2018 12:28:50 PM         NTPLDTBLR47         CONTOSO-PC         contoso-pc           06/15/2018 12:28:50 PM         NTPLDTBLR47         CONTOSO-PC         contoso-pc           06/15/2018 12:28:50 PM         NTPLDTBLR47         CONTOSO-PC         contoso-pc | Endpoint         Endpoint         Endpoint           06/15/2018 12:28:50 PM         NTPLDTBLR47         CONTOSO-PC         contoso-pc         contoso           06/15/2018 12:28:50 PM         NTPLDTBLR47         CONTOSO-PC         contoso-pc         contoso           06/15/2018 12:28:50 PM         NTPLDTBLR47         CONTOSO-PC         contoso-pc         contoso           06/15/2018 12:28:50 PM         NTPLDTBLR47         CONTOSO-PC         contoso-pc         contoso           06/15/2018 12:28:50 PM         NTPLDTBLR47         CONTOSO-PC         contoso-pc         contoso           06/15/2018 12:28:50 PM         NTPLDTBLR47         CONTOSO-PC         contoso-pc         contoso | Endpoint         Endpoint         FODD User Name         Malware name           06/15/2018 12:28:50 PM         NTPLDTBLR47         CONTOSO-PC         contoso-pc         contoso         EICAR-Test-File (not a virus)           06/15/2018 12:28:50 PM         NTPLDTBLR47         CONTOSO-PC         contoso-pc         contoso         EICAR-Test-File (not a virus)           06/15/2018 12:28:50 PM         NTPLDTBLR47         CONTOSO-PC         contoso-pc         contoso         EICAR-Test-File (not a virus)           06/15/2018 12:28:50 PM         NTPLDTBLR47         CONTOSO-PC         contoso-pc         contoso         EICAR-Test-File (not a virus)           06/15/2018 12:28:50 PM         NTPLDTBLR47         CONTOSO-PC         contoso-pc         contoso         EICAR-Test-File (not a virus)           06/15/2018 12:28:50 PM         NTPLDTBLR47         CONTOSO-PC         contoso-pc         contoso         EICAR-Test-File (not a virus) | LogTime         Computer         Name         Endpoint FQDN         User Name         Malware name         File Path           06/15/2018 12:28:50 PM         NTPLDTBLR47         CONTOSO-PC         contoso-pc         contoso         EICAR-Test-File (not a virus)         C:\Users\contoso\Download\scatege: 494-0.8055-<br>95445257c59d.tmp           06/15/2018 12:28:50 PM         NTPLDTBLR47         CONTOSO-PC         contoso-pc         contoso         EICAR-Test-File (not a virus)         C:\Users\contoso\Download\scatege: 494-0.8055-<br>95445257c59d.tmp           06/15/2018 12:28:50 PM         NTPLDTBLR47         CONTOSO-PC         contoso-pc         contoso         EICAR-Test-File (not a virus)         C:\Users\contoso\Download\scatege: 494-0.8055-<br>95445257c59d.tmp           06/15/2018 12:28:50 PM         NTPLDTBLR47         CONTOSO-PC         contoso-pc         contoso         EICAR-Test-File (not a virus)         C:\Users\contoso\Download\scatege: 494-0.805-<br>446-8751-<br>446663322b4.tmp           06/15/2018 12:28:50 PM         NTPLDTBLR47         CONTOSO-PC         contoso-pc         contoso         EICAR-Test-File (not a virus)         C:\Users\contoso\Download\scatege: 496-8751-<br>446663322b4.tmp           06/15/2018 12:28:50 PM         NTPLDTBLR47         CONTOSO-PC         contoso-pc         contoso         EICAR-Test-File (not a virus)         C:\Users\contoso\Download\scatege: 496-8206-<br>68881a14882.tmp=>eic<br>ar.com | LogTime         Computer         Name         Endpoint FODN         User Name         Malware name         File Path         SHA256 Hash           06/15/2018 12:28:50 PM         NTPLDTBLR47         CONTOSO-PC         contoso-pc         contoso         EICAR-Test-File (not a virus)         C/Users/contoso/Down         275a021bbfb6489           06/15/2018 12:28:50 PM         NTPLDTBLR47         CONTOSO-PC         contoso-pc         contoso         EICAR-Test-File (not a virus)         C/Users/contoso/Down         275a021bbfb6489           06/15/2018 12:28:50 PM         NTPLDTBLR47         CONTOSO-PC         contoso-pc         contoso         EICAR-Test-File (not a virus)         C/Users/contoso/Down         275a021bbfb6489           06/15/2018 12:28:50 PM         NTPLDTBLR47         CONTOSO-PC         contoso-pc         contoso         EICAR-Test-File (not a virus)         C/Users/contoso/Down         275a021bbfb6489           06/15/2018 12:28:50 PM         NTPLDTBLR47         CONTOSO-PC         contoso-pc         contoso         EICAR-Test-File (not a virus)         C/Users/contoso/Down         275a021bbfb6489           06/15/2018 12:28:50 PM         NTPLDTBLR47         CONTOSO-PC         contoso-pc         contoso         EICAR-Test-File (not a virus)         C/Users/contoso/Down         275a021bbfb6489           06/15/2018 12:28:50 PM         NTPLDTBLR47 | LogTime         Computer         Name         Endpoint FODN         User Name         Malware name         File Path         SHA256 Hash         Status           06/15/2018 12:28:50 PM         NTPLDTBLR47         CONTOSO-PC         contoso-pc         contoso         EICAR-Test-File (not a virus)         C:\Users\contoso\Down         275a021bbfb6489         Still Infected           06/15/2018 12:28:50 PM         NTPLDTBLR47         CONTOSO-PC         contoso-pc         contoso         EICAR-Test-File (not a virus)         C:\Users\contoso\Down         275a021bbfb6489         Still Infected           06/15/2018 12:28:50 PM         NTPLDTBLR47         CONTOSO-PC         contoso-pc         contoso         EICAR-Test-File (not a virus)         C:\Users\contoso\Down         275a021bbfb6489         Still Infected           06/15/2018 12:28:50 PM         NTPLDTBLR47         CONTOSO-PC         contoso-pc         contoso         EICAR-Test-File (not a virus)         C:\Users\contoso\Down         275a021bbfb6499         Still Infected           06/15/2018 12:28:50 PM         NTPLDTBLR47         CONTOSO-PC         contoso-pc         contoso         EICAR-Test-File (not a virus)         C:\Users\contoso\Down         274c438aabf651         160f           06/15/2018 12:28:50 PM         NTPLDTBLR47         CONTOSO-PC         contoso-pc         contoso         EICAR-Test-File (not a v | LogTime         Computer         Name         Endpoint FODN         User Name         Malware name         File Path         SHA256 Hash         Status         Count           06/15/2018 12:28:50 PM         NTPLDTBLR47         CONTOSO-PC         contoso-pc         contoso         EICAR-Test-File (not a virus)         C:\Users\contoso\Down         275a021bbfb6489         Still Infected         1           06/15/2018 12:28:50 PM         NTPLDTBLR47         CONTOSO-PC         contoso-pc         contoso         EICAR-Test-File (not a virus)         C:\Users\contoso\Down         275a021bbfb6489         Still Infected         1           06/15/2018 12:28:50 PM         NTPLDTBLR47         CONTOSO-PC         contoso-pc         contoso         EICAR-Test-File (not a virus)         C:\Users\contoso\Down         275a021bbfb6489         Still Infected         1           06/15/2018 12:28:50 PM         NTPLDTBLR47         CONTOSO-PC         contoso-pc         contoso         EICAR-Test-File (not a virus)         C:\Users\contoso\Down         275a021bbfb6489         Still Infected         1           06/15/2018 12:28:50 PM         NTPLDTBLR47         CONTOSO-PC         contoso-pc         contoso         EICAR-Test-File (not a virus)         C:\Users\contoso\Down         N/A         Still Infected         1           06/15/2018 12:28:50 PM         NTPLDTBLR47 | LogTimeComputerNameEndpoint FQDN User NameMalware nameFile PathSHA256 HashStatusCountLast Detection06/15/2018 12:28:50 PMNTPLDTBLR47CONTOSO-PCcontoso-pccontosoEICAR-Test-File (not a virus)C:\Users\contoso\Down275a021bbfb6489Still Infected114 June 2018, 15:13:2806/15/2018 12:28:50 PMNTPLDTBLR47CONTOSO-PCcontoso-pccontoso-pccontosoEICAR-Test-File (not a virus)C:\Users\contoso\Down275a021bbfb6489Still Infected114 June 2018, 15:13:2806/15/2018 12:28:50 PMNTPLDTBLR47CONTOSO-PCcontoso-pccontosoEICAR-Test-File (not a virus)C:\Users\contoso\Down275a021bbfb6489Still Infected114 June 2018, 15:13:2806/15/2018 12:28:50 PMNTPLDTBLR47CONTOSO-PCcontoso-pccontosoEICAR-Test-File (not a virus)C:\Users\contoso\DownN/AStill Infected114 June 2018, 15:13:0406/15/2018 12:28:50 PMNTPLDTBLR47CONTOSO-PCcontoso-pccontosoEICAR-Test-File (not a virus)C:\Users\contoso\DownN/AStill Infected114 June 2018, 15:13:0406/15/2018 12:28:50 PMNTPLDTBLR47CONTOSO-PCcontoso-pccontoso-pccontosoEICAR-Test-File (not a virus)C:\Users\contoso\DownN/AStill Infected114 June 2018, 15:13:2806/15/2018 12:28:50 PMNTPLDTBLR47CONTOSO-PCcontoso-pccontoso-pccontoso-pccontoso-pccontoso-pcC:\Users\contoso\DownN/ASti |

Figure 26

#### Sample logs:

| - Jun 25 12:09:37 PM | Bitdefender GravityZone Malware Activity                                            |
|----------------------|-------------------------------------------------------------------------------------|
| checksum             | +- 275a021bbfb6489e54d471899f7db9d1663fc695ec2fe2a2c4538aabf651fd0f                 |
| event_computer       | +- NTPLDTBLR47                                                                      |
| event_description    | ENTRY:                                                                              |
|                      | Malware name : EICAR-Test-File (not a virus)                                        |
|                      | File Path : C:\Users\contoso\Downloads\e7d50fa6-b4bf-4a77-9293-31f854d384c3.tmp     |
|                      | SHA256 Hash : 275a021bbfb6489e54d471899f7db9d1663fc695ec2fe2a2c4538aabf651fd0f      |
|                      | Endpoint Name : CONTOSO-PC                                                          |
|                      | Endpoint FQDN : contoso-pc                                                          |
|                      | User : contoso                                                                      |
|                      | Status : Resolved                                                                   |
|                      | Last Detection : 14 June 2018, 15:13:28                                             |
|                      | Count : 1                                                                           |
|                      | Company Name : Netsurion technologies pvt. Itd.                                     |
|                      | FILE:d:\product\Bit Defender\log sample updated\bitdefenderlog\malware activity.csv |
|                      | TYPE:CSV                                                                            |
|                      | FIELD: *                                                                            |
|                      | Figure 27                                                                           |

 Bitdefender GravityZone - Malware status – This report gives the information about the status of the threat which was detected.

| LogTime                | Endpoint Name | Endpoint FQDN | Status   | Company Name                     | User Name | Malware name                  | Threat Type | File Path                                                                              | SHA256 Hash                                                              | Last Detection         |
|------------------------|---------------|---------------|----------|----------------------------------|-----------|-------------------------------|-------------|----------------------------------------------------------------------------------------|--------------------------------------------------------------------------|------------------------|
| 06/15/2018 11:52:28 AM | CONTOSO-PC    | contoso-pc    | Infected | Netsurion technologies pvt. ltd. | contoso   | EICAR-Test-File (not a virus) | Malware     | C:\Users\contoso\Downloads\2fd<br>92a83-f7d3-4e40-8b55-<br>95445257c59d.tmp            | 275a021bbfb6489e54d47<br>1899f7db9d1663fc695ec<br>2fe2a2c4538aabf651fd0f | 14 June 2018, 15:13:28 |
| 06/15/2018 11:52:28 AM | CONTOSO-PC    | contoso-pc    | Infected | Netsurion technologies pvt. ltd. | contoso   | EICAR-Test-File (not a virus) | Malware     | C:\Users\contoso\Downloads\Unc<br>onfirmed<br>73987.crdownload=>eicar.com              | 275a021bbfb6489e54d47<br>1899f7db9d1663fc695ec<br>2fe2a2c4538aabf651fd0f | 14 June 2018, 15:13:04 |
| 06/15/2018 11:52:28 AM | CONTOSO-PC    | contoso-pc    | Infected | Netsurion technologies pvt. Itd. | contoso   | EICAR-Test-File (not a virus) | Malware     | C:\Users\contoso\Downloads\dc2<br>325d1-0b95-4e4c-8751-<br>4d6663a322b4.tmp            | N/A                                                                      | 14 June 2018, 15:13:19 |
| 06/15/2018 11:52:28 AM | CONTOSO-PC    | contoso-pc    | Deleted  | Netsurion technologies pvt. ltd. | contoso   | EICAR-Test-File (not a virus) | Malware     | C:\Users\contoso\Downloads\e79<br>9cc83-a245-410c-8153-<br>55f9257dff64.tmp=>eicar.com | 275a021bbfb6489e54d47<br>1899f7db9d1663fc695ec<br>2fe2a2c4538aabf651fd0f | 14 June 2018, 15:13:07 |
| 06/15/2018 11:52:28 AM | CONTOSO-PC    | contoso-pc    | Deleted  | Netsurion technologies pvt. Itd. | contoso   | EICAR-Test-File (not a virus) | Malware     | C:\Users\contoso\Downloads\e7d<br>50fa6-b4bf-4a77-9293-<br>31f854d384c3 tmp            | 275a021bbfb6489e54d47<br>1899f7db9d1663fc695ec<br>2fe2a2c4538aabf651fd0f | 14 June 2018, 15:13:28 |

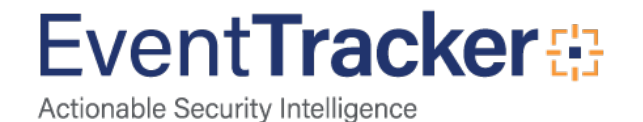

#### Sample logs :

| - Jun 25 12:09:37 PM | Bitdefender GravityZone Malware Status                                            |
|----------------------|-----------------------------------------------------------------------------------|
| checksum             | +- 275a021bbfb6489e54d471899f7db9d1663fc695ec2fe2a2c4538aabf651fd0f               |
| event_computer       | +- NTPLDTBLR47                                                                    |
| event_description    | ENTRY:                                                                            |
|                      | Endpoint Name : CONTOSO-PC                                                        |
|                      | Endpoint FQDN : contoso-pc                                                        |
|                      | Status : Deleted                                                                  |
|                      | Malware name : EICAR-Test-File (not a virus)                                      |
|                      | Threat Type : Malware                                                             |
|                      | User : contoso                                                                    |
|                      | File Path : C:\Users\contoso\Downloads\e7d50fa6-b4bf-4a77-9293-31f854d384c3.tmp   |
|                      | SHA256 Hash : 275a021bbfb6489e54d471899f7db9d1663fc695ec2fe2a2c4538aabf651fd0f    |
|                      | Last Detection : 14 June 2018, 15:13:28                                           |
|                      | Company Name : Netsurion technologies pvt. ltd.                                   |
|                      | FILE:d:\product\Bit Defender\log sample updated\bitdefenderlog\malware status.csv |
|                      | TYPE:CSV                                                                          |
|                      | FIELD: *                                                                          |
|                      |                                                                                   |

#### Figure 29

• **Bitdefender GravityZone** - **On-demand scanning** – This report gives the information about the ondemand scanning details and results.

|                        |             |               |               |               |            |                     | Successfu | Failed | Last successful           |                          |
|------------------------|-------------|---------------|---------------|---------------|------------|---------------------|-----------|--------|---------------------------|--------------------------|
| LogTime                | Computer    | Endpoint Name | Endpoint FQDN | Scan Name     | Scan Type  | Recurrence          | Iscans    | scans  | scan                      | Company Name             |
| 06/15/2018 11:52:28 AM | NTPLDTBLR47 | CONTOSO-PC    | contoso-pc    | Daily scan    | Quick Scan | Run every 1 day     | 1         | 6      | 14 June 2018,<br>16:15:48 | Contoso systemspvt. Itd. |
| 06/15/2018 11:52:28 AM | NTPLDTBLR47 | CONTOSO-PC    | contoso-pc    | Week end scan | Quick Scan | Run every 1<br>week | 1         | б      | 14 June 2018,<br>16:15:48 | Contoso systemspvt. Itd. |
| 06/15/2018 11:52:28 AM | NTPLDTBLR47 | CONTOSO-PC    | contoso-pc    | Daily scan    | Quick Scan | Run every 1 day     | 1         | б      | 14 June 2018,<br>16:15:48 | Contoso systemspvt. Itd. |
| 06/15/2018 11:52:28 AM | NTPLDTBLR47 | CONTOSO-PC    | contoso-pc    | Daily scan    | Quick Scan | Run every 1 day     | 1         | б      | 14 June 2018,<br>16:15:48 | Contoso systemspvt. ltd. |

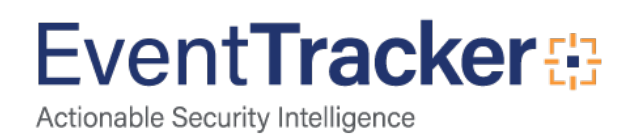

#### Sample logs:

| - Jun 25 12:09:37 PM | Bitdefender GravityZone On Demand Scan Details                                        |
|----------------------|---------------------------------------------------------------------------------------|
| event_computer       | +- NTPLDTBLR47                                                                        |
| event_description    | ENTRY:                                                                                |
|                      | Endpoint Name : CONTOSO-PC                                                            |
|                      | Endpoint FQDN : contoso-pc                                                            |
|                      | Scan Name : My Task                                                                   |
|                      | Scan Type : Quick Scan                                                                |
|                      | Recurrence : Run every 1 day                                                          |
|                      | Successful scans : 1                                                                  |
|                      | Failed scans : 0                                                                      |
|                      | Last successful scan : 14 June 2018, 16:15:48                                         |
|                      | Company Name : Netsurion technologies pvt. ltd.                                       |
|                      | FILE:d:\product\Bit Defender\log sample updated\bitdefenderlog\on demand scanning.csv |
|                      | TYPE:CSV                                                                              |
|                      | FIELD: *                                                                              |
|                      | Figure 31                                                                             |

• **Bitdefender GravityZone** - **Security audit** – This report gives the information about the security events from different modules which were audited.

| LogTime                | Computer        | Endpoint Name | Endpoint FQDN | User Name | Occurrences | Module          | Event Type          | Details                                                                                                    | SHA256 Hash                                                                                                    | Company Name    |
|------------------------|-----------------|---------------|---------------|-----------|-------------|-----------------|---------------------|----------------------------------------------------------------------------------------------------|----------------------------------------------------------------------------------------------------|-----------------|
| 06/14/2018 04:44:55 PM | NTPLDTBLR47-DLA | CONTOSO-PC    | contoso-pc    | contoso   | 25          | Content Control | Blocked Website     | Type:Web Control (Scheduler),<br>Website:https://www.google.co.in/<br>gen_204                                                                                                    | N/A                                                                                                    | Contoso systems |
| 06/14/2018 04:44:55 PM | NTPLDTBLR47-DLA | CONTOSO-PC    | contoso-pc    | contoso   | 3           | Content Control | Blocked Application | File Path:<br>C:\Windows\System32\calc.exe                                                                                                    | N/A                                                                                                    | Contoso systems |
| 06/14/2018 04:44:55 PM | NTPLDTBLR47-DLA | CONTOSO-PC    | contoso-pc    | contoso   | 1           | Antimalware     | Malware Detection   | File Path:<br>C:\Users\contoso\Downloads\2fd92<br>a83-7fd3-4e40-8b55-<br>95445257c59d.tmp, SHA256 Hash:<br>275a021bbfb489e5444718997db<br>9d1663fc695ec2fe2a2c4538aabf65<br>1d0f, Malware Name: ELCAR-Test-    | 275a021bbfb6489e54d471<br>899f7db9d1663fc695ec2fe<br>2a2c4538aabf651fd0f,<br>Malware Name: ElCAR-Test-<br>File (not a virus), Threat<br>Type: Malware,<br>Status:Blocked | Contoso systems |
| 06/14/2018 04:44:55 PM | NTPLDTBLR47-DLA | CONTOSO-PC    | contoso-pc    | contoso   | ٩           | Antimalware     | Malware Detection   | File Path:<br>C:\Users\contoso\Downloads\Unco<br>nfirmed<br>73987.crdownload=>eicar.com,<br>SHA256 Hash:<br>275a021bbfb6489e54d471899f7db<br>9d16637c695ec21e2a2c4538aabf65<br>fildfi Malywar Name FiCAR-Test. | 275a021bbfb6489e54d471<br>899f7db9d1663fc695ec2fe<br>2a2c4538aabf651fd0f,<br>Malware Name: ElCAR-Test-<br>File (not a virus), Threat<br>Type: Malware,<br>Status:Blocked | Contoso systems |
| 06/14/2018 04:44:55 PM | NTPLDTBLR47-DLA | CONTOSO-PC    | contoso-pc    | contoso   | 4           | Antimalware     | Malware Detection   | File Path:<br>C:\Users\contoso\Downloads\dc23<br>25d1-0b95-4e4c-8751-<br>4d6663a322b4.tmp, SHA256 Hash:<br>N/A, Malware Name: EICAR-Test-<br>File (not a virus), Threat Type:<br>Malware, Status:Blocked       | N/A, Malware Name: EICAR-<br>Test-File (not a virus),<br>Threat Type: Malware,<br>Status:Blocked                                                                         | Contoso systems |

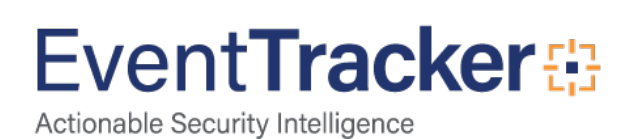

#### Sample logs:

| - Jun 25 12:09:37 PM | Bitdefender GravityZone Security Audit                                            |
|----------------------|-----------------------------------------------------------------------------------|
| category             | +- Device Control                                                                 |
| checksum             | +- N/A                                                                            |
| event_computer       | +- NTPLDTBLR47                                                                    |
| event_description    | ENTRY:                                                                            |
|                      | Endpoint Name : CONTOSO-PC                                                        |
|                      | Endpoint FQDN : contoso-pc                                                        |
|                      | User : contoso                                                                    |
|                      | Occurrences : 1                                                                   |
|                      | Last Occurrence : 14 June 2018, 14:52:10                                          |
|                      | Module : Device Control                                                           |
|                      | Event Type : Blocked Device                                                       |
|                      | Details : Device Name: CD-ROM Drive, Device ID: IDE\CDROMVBOX_CD-ROM              |
|                      | SHA256 Hash : N/A                                                                 |
|                      | Company Name : Netsurion technologies pvt. Itd.                                   |
|                      | FILE:d:\product\Bit Defender\log sample updated\bitdefenderlog\security audit.csv |
|                      | TYPE:CSV                                                                          |
|                      | FIELD: *                                                                          |

Figure 33

## Import Bitdefender GravityZone knowledge pack into EventTracker

**NOTE**: Import knowledge pack items in the following sequence:

- Categories
- Knowledge Objects
- Flex Reports
- Dash lets
- 1. Launch EventTracker Control Panel.
- 2. Double click Export-Import Utility.

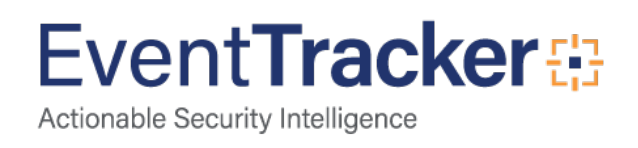

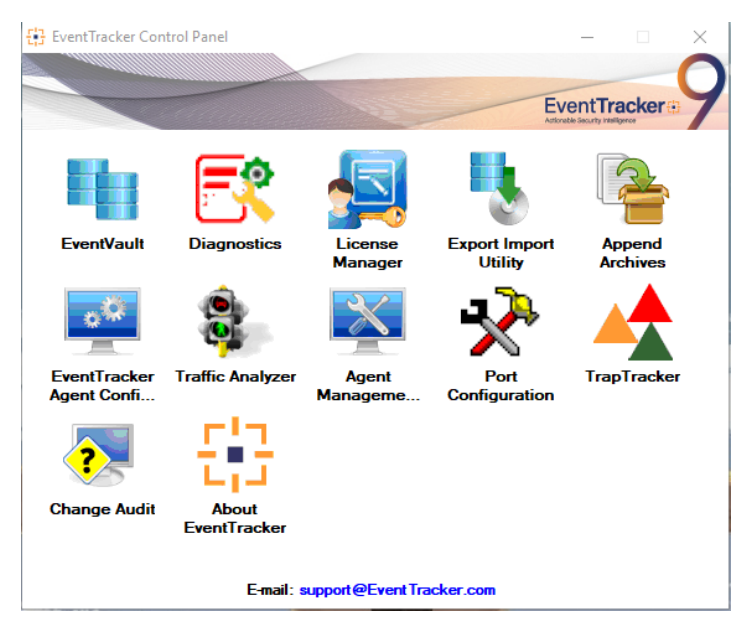

Figure 34

3. Click the **Import** tab.

## Category

1. Click **Category** option, and then click the browse button.

| Options              | Location                                               |  |
|----------------------|--------------------------------------------------------|--|
| Category             |                                                        |  |
| Filters              |                                                        |  |
| Alerts               |                                                        |  |
| ) Systems and Groups | Source :                                               |  |
| ) Token Value        | D. product tak berender tip teategory_bitderender soar |  |
| ) Reports            |                                                        |  |
| Behavior Correlation |                                                        |  |
|                      |                                                        |  |

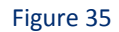

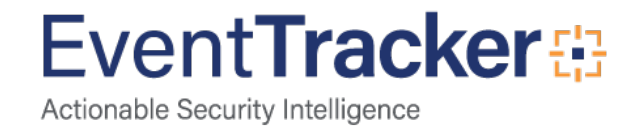

- 2. Locate Category\_Bitdefender Gravityzone. iscat file, and then click the Open button.
- 3. To import categories, click the **Import** button.

EventTracker displays a success message.

| Export Im | port Utility                                         | × |
|-----------|------------------------------------------------------|---|
| 1         | Selected category details are imported successfully. |   |
|           | ОК                                                   |   |
|           | Figure 36                                            |   |

4. Click **OK**, and then click the **Close** button.

### Knowledge Objects

- 1. Click Knowledge objects under Admin option in the EventTracker manager page.
- 2. Locate the file named KO\_Bitdefender GravityZone.etko.

| Import                            |               | × |
|-----------------------------------|---------------|---|
| KO_Bitdefender GravityZone.etko 🖆 | Browse Upload |   |

| 0   | - | -  | - |
|-----|---|----|---|
| - U | 0 | 15 |   |

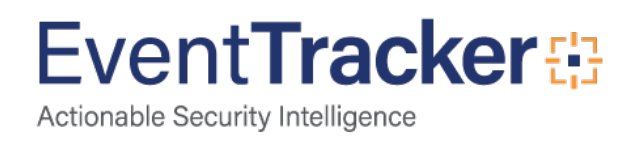

#### 3. Now select all the checkbox and then click on 'Import' option.

| 1 | Object name                                     | Applies to              | Group name              |
|---|-------------------------------------------------|-------------------------|-------------------------|
| 1 | Bitdefender GravityZone Antiphishing Activity   | Bitdefender GravityZone | Bitdefender GravityZone |
| • | Bitdefender GravityZone Application Firewall    | Bitdefender GravityZone | Bitdefender GravityZone |
| 1 | Bitdefender GravityZone Blocked Applications    | Bitdefender GravityZone | Bitdefender GravityZone |
| • | Bitdefender GravityZone Blocked Website Details | Bitdefender GravityZone | Bitdefender GravityZone |
| 1 | Bitdefender GravityZone Data Protection Email   | Bitdefender GravityZone | Bitdefender GravityZone |
| • | Bitdefender GravityZone Data Protection Web     | Bitdefender GravityZone | Bitdefender GravityZone |
| 1 | Bitdefender GravityZone Device Control Activity | Bitdefender GravityZone | Bitdefender GravityZone |
| 1 | Bitdefender GravityZone Firewall Activity       | Bitdefender GravityZone | Bitdefender GravityZone |
| 1 | Bitdefender GravityZone Malware Activity        | Bitdefender GravityZone | Bitdefender GravityZone |
| • | Bitdefender GravityZone Malware Status          | Bitdefender GravityZone | Bitdefender GravityZone |
| 1 | Bitdefender GravityZone On Demand Scan Details  | Bitdefender GravityZone | Bitdefender GravityZone |
| • | Bitdefender GravityZone Security Audit          | Bitdefender GravityZone | Bitdefender GravityZone |

Figure 38

#### 4. Knowledge objects are now imported successfully.

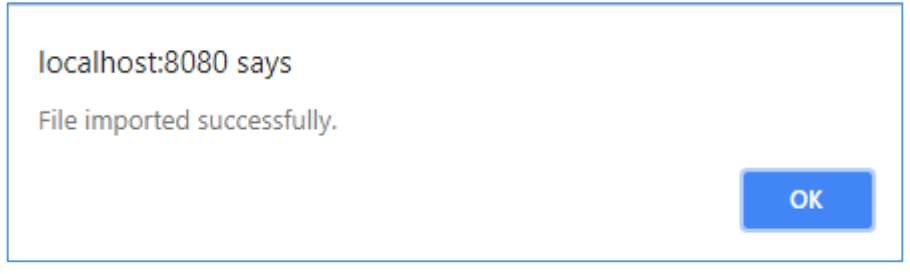

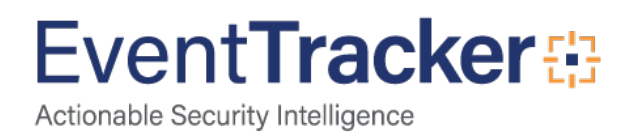

## **Flex Reports**

On EventTracker Control Panel,

1. Click **Reports** option, and select new(etcrx) from the option.

| • | Export Import Utility                                                                             |                                                                                                    | _ |      | $\times$ |
|---|---------------------------------------------------------------------------------------------------|----------------------------------------------------------------------------------------------------|---|------|----------|
| E | xport Import                                                                                      |                                                                                                    |   |      |          |
|   | 1. Provide the path and file na<br>2. Click the Import button<br>Note : If report(s) contains tem | me of Schedule Report file. Use the '' button to browse and locate the import file.<br>plate, first import template and proceed with exportimport utility. |   |      |          |
|   | Options                                                                                           | Location                                                                                                    |   |      |          |
|   | Category                                                                                          |                                                                                                    |   |      |          |
|   | O Filters                                                                                         |                                                                                                    |   |      |          |
|   | O Alerts                                                                                          | Legacy (*issch)     New (*.etcnx)                                                                                                    |   |      |          |
|   | O Systems and Groups                                                                              | Source :                                                                                                    |   |      |          |
|   | O Token Value                                                                                     | 15901                                                                                                    |   |      |          |
|   |                                                                                                   |                                                                                                    |   |      |          |
|   | Reports                                                                                           |                                                                                                    |   |      |          |
|   | O Behavior Correlation                                                                            |                                                                                                    |   |      |          |
|   |                                                                                                   |                                                                                                    |   |      |          |
|   |                                                                                                   |                                                                                                    |   |      |          |
|   |                                                                                                   |                                                                                                    |   |      |          |
|   |                                                                                                   |                                                                                                    |   |      |          |
|   |                                                                                                   | Import                                                                                                    |   | Clos | e        |
|   |                                                                                                   | Import                                                                                                    |   | Clos | e        |

Figure 40

2. Locate the file named **Reports\_ Bitdefender GravityZone.etcrx**, and select all the checkbox.

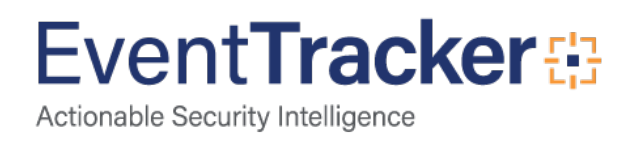

### Integrate Bitdefender Gravityzone

| vailat             | Select file D:\product\Bit Defender\kp\Reports_bitdefender.etcrx Available reports                         |                            |            |             |  |       |  |
|--------------------|----------------------------------------------------------------------------------------------------|----------------------------|------------|-------------|--|-------|--|
| itle               |                                                                                                    | Frequency Show all         | Q Q        |             |  |       |  |
|                    |                                                                                                    | Title                      |            |             |  | Sites |  |
|                    | EDIT Bitdefender GravityZone - Antiphishing Activity                                                       |                            |            | NTPLDTBLR47 |  |       |  |
|                    | EDIT Bitdefender GravityZone - Application firewall activ                                                  | vity                       |            | NTPLDTBLR47 |  |       |  |
| $\checkmark$       | EDIT Bitdefender GravityZone - Blocked application act                                                     | tivity                     |            | NTPLDTBLR47 |  |       |  |
|                    | EDIT Bitdefender GravityZone - Blocked website activity                                                    | У                          |            | NTPLDTBLR47 |  |       |  |
| $\overline{}$      | EDIT Bitdefender GravityZone - Data protection email a                                                     | ctivity                    |            | NTPLDTBLR47 |  |       |  |
|                    | EDIT Bitdefender GravityZone - Data protection web ac                                                      | stivity                    |            | NTPLDTBLR47 |  |       |  |
| 2                  | EDIT Bitdefender GravityZone - Device control activty                                                      |                            |            | NTPLDTBLR47 |  |       |  |
|                    | EDIT Bitdefender GravityZone - Firewall activity                                                           |                            |            | NTPLDTBLR47 |  |       |  |
| 4                  | EDIT Bitdefender GravityZone - Malware activity                                                            |                            |            | NTPLDTBLR47 |  |       |  |
| 4                  | EDIT Bitdefender GravityZone - Malware status                                                              |                            |            | NTPLDTBLR47 |  |       |  |
| 4                  | EDIT Bitdefender GravityZone - On demand scanning                                                          |                            |            | NTPLDTBLR47 |  |       |  |
| 4                  | EDIT Bitdefender GravityZone - Security audit                                                              |                            |            | NTPLDTBLR47 |  |       |  |
|                    |                                                                                                    |                            |            |             |  |       |  |
|                    |                                                                                                    |                            |            |             |  | >     |  |
|                    |                                                                                                    | and Hourly Reports         |            |             |  |       |  |
| Note               | : Set run time option is not applicable for Defined Reports a                                              |                            |            |             |  |       |  |
| Note<br>Set        | : Set run time option is not applicable for Defined Reports<br>run time for report(s) from                 | at interval of minutes Set | (i)        |             |  |       |  |
| Vote<br>Set<br>Rep | : Set run time option is not applicable for Defined Reports<br>run time for report(s) from AM <<br>lace to | at interval of minutes Set | in systems |             |  |       |  |

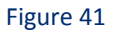

3. Click the Import button to import the reports. EventTracker displays a success message.

| Export Import Utility                                     | $\times$ |
|-----------------------------------------------------------|----------|
| Selected reports configurations are imported successfully |          |
| ОК                                                        |          |

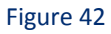

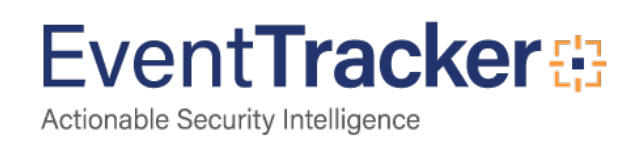

## Dashlets

1. Open EventTracker Enterprise in the browser and log in.

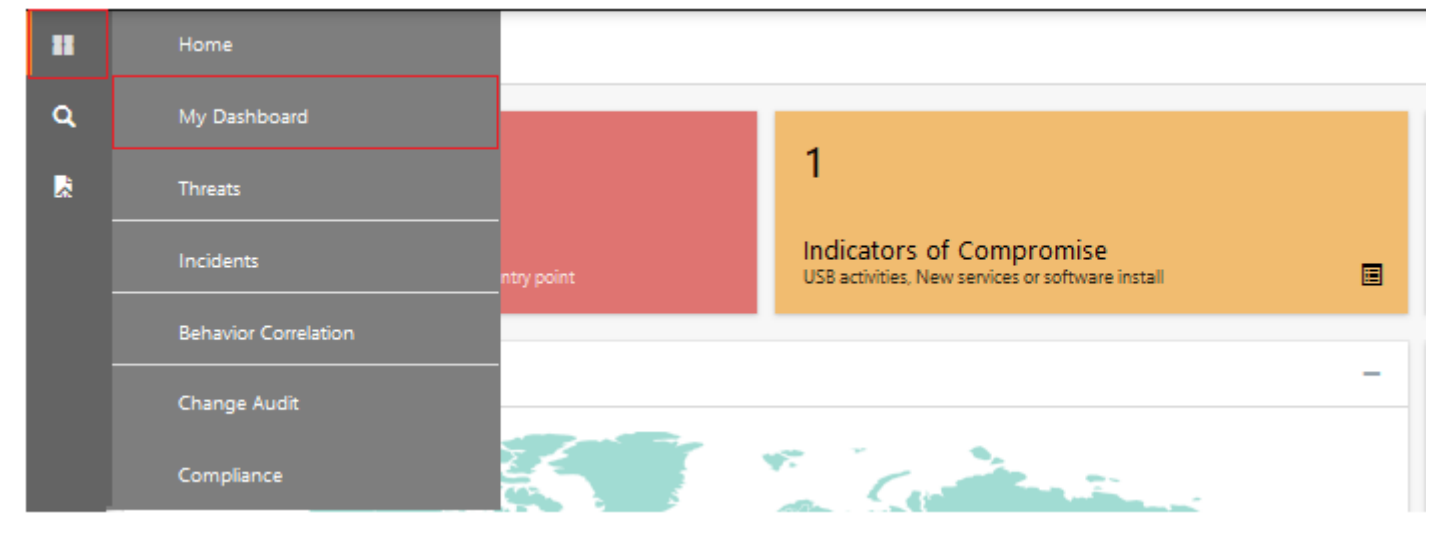

Figure 43

- 2. Navigate to **My Dashboard.**
- 3. Click on import configuration  $\mathbb{F}$  icon on the top right corner.
- 4. In the popup window browse the file named **Dashboard\_Bitdefender Gravityzone.etwd**.

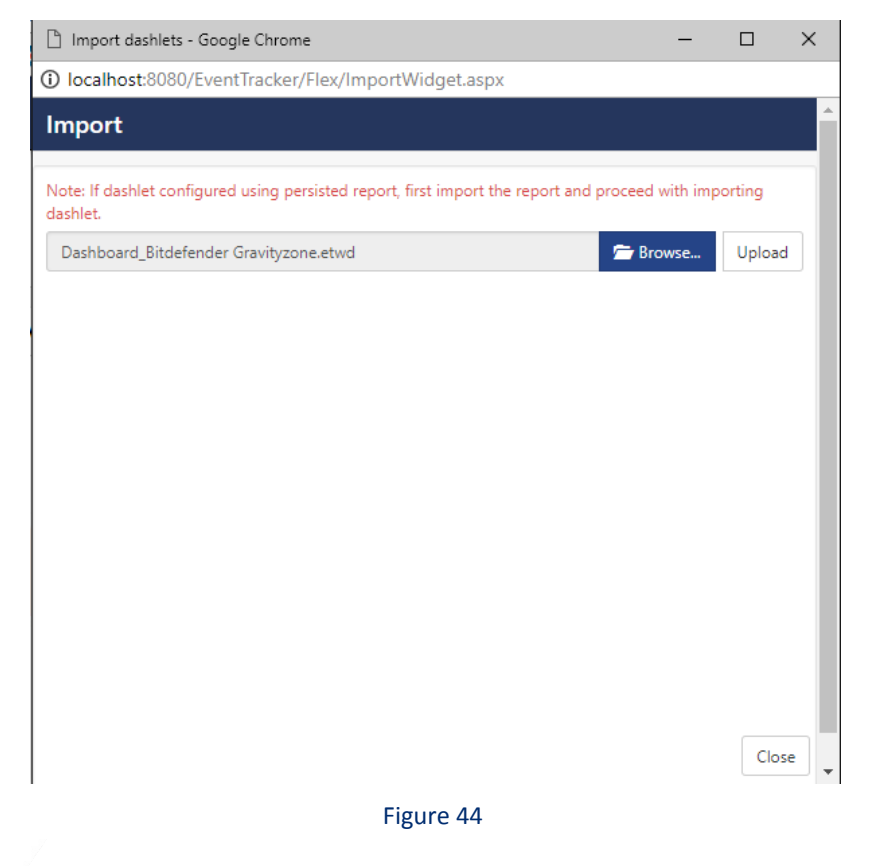

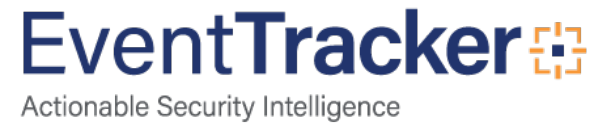

5. Now select all the checkbox and then click on Import option.

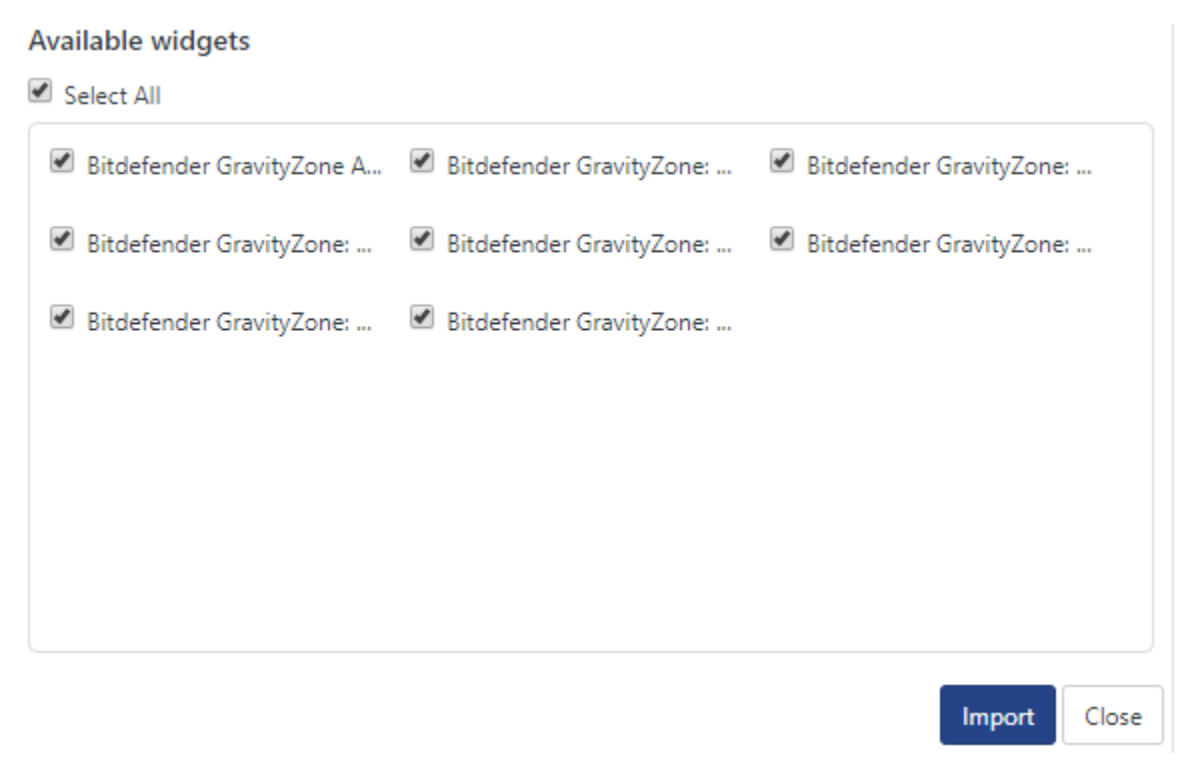

Figure 45

6. Click '**customize**' (a) to locate and choose created dashlet.

| C | ustomize dashlets               |                                 |                                 | ×                               |
|---|---------------------------------|---------------------------------|---------------------------------|---------------------------------|
|   | bitdefender                     |                                 |                                 | Q                               |
|   | Bitdefender GravityZone Applic  | Bitdefender GravityZone: Blocke | Bitdefender GravityZone: Blocke | Bitdefender GravityZone: Devic  |
|   | Bitdefender GravityZone: Firewa | Bitdefender GravityZone: Malwa  | Bitdefender GravityZone: Malwa  | Bitdefender GravityZone: Securi |
|   |                                 |                                 |                                 |                                 |
|   |                                 |                                 |                                 |                                 |
|   |                                 |                                 |                                 |                                 |
|   |                                 |                                 |                                 | Add Delete Close                |

Figure 46

7. Click **Add** to add dashlet to the dashboard.

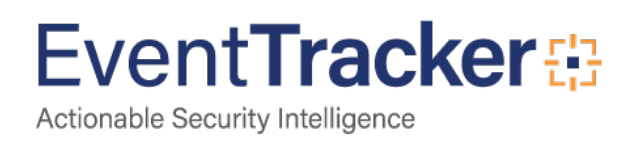

## Verify Bitdefender GravityZone knowledge pack in EventTracker

## Categories

- 1. Login to EventTracker Enterprise.
- 2. Click Admin drop-down, and then click Categories.
- 3. In **Category Tree** to view imported categories, scroll down and expand Bitdefender GravityZone group folder to view the imported categories.

| Category                                                                                   |                                                                                |                    | 🕈 / Admin / Category |
|--------------------------------------------------------------------------------------------|--------------------------------------------------------------------------------|--------------------|----------------------|
| Category Tree Search                                                                       | Total category groups: 19 Total categories: 401<br>Last 10 modified categories |                    |                      |
| *All error events                                                                          | Name                                                                           | Modified date      | Modified by          |
| All information events                                                                     | MS RRAS: Access Accept                                                         | Jun 20 12:06:44 PM |                      |
| All warning events                                                                         | MS RRAS: Accept-Request                                                        | Jun 20 12:06:27 PM |                      |
| - Security: All security events     - Aruba AirWaive                                       | MS RRAS: Request Discard                                                       | Jun 20 11:56:10 AM |                      |
| P D Aniba OS                                                                               | MS RRAS: Accounting Type                                                       | Jun 20 11:55:46 AM |                      |
| Bitdefender GravityZone                                                                    | MS RRAS: Access Reject                                                         | Jun 20 11:55:16 AM |                      |
| 🗏 Bitdefender GravityZone Application Firewal                                              | MS RRAS: Authentication Failure                                                | Jun 20 11:34:58 AM |                      |
| 🗐 Bitdefender GravityZone: Antiphishing Activi                                             | Bitdefender GravityZone: Security Audit                                        | Jun 15 06:28:49 PM |                      |
| 🗐 Bitdefender GravityZone: Blocked Applicatio                                              | Bitdefender GravityZone: On Demand Scan Details                                | Jun 15 06:27:49 PM |                      |
| Bitdefender GravityZone: Blocked Website D                                                 | Bitdefender GravityZone: Malware Status                                        | Jun 15 06:26:52 PM |                      |
| I Bitdefender GravityZone: Data Protection En                                              | Bitdefender GravityZone: Malware Activity                                      | Jun 15 06:25:56 PM |                      |
| Bitdefender GravityZone: Data Protection W                                                 |                                                                                |                    |                      |
| Bitdefender GravityZone: Device Control Act     Bitdefender GravityZone: Firewall Activity |                                                                                |                    |                      |
| Bitdefender GravityZone: Malware Activity                                                  |                                                                                |                    |                      |
| Bitdefender GravityZone: Malware Status                                                    |                                                                                |                    |                      |
| 🗐 Bitdefender GravityZone: On Demand Scan (                                                |                                                                                |                    |                      |
| Bitdefender GravityZone: Security Audit                                                    |                                                                                |                    |                      |

Figure 47

## Knowledge Objects

- 1. In the EventTracker Enterprise web interface, click the Admin drop-down, and then click Knowledge Objects.
- 2. In the **Knowledge Object** tree, expand **Bitdefender GravityZone** group folder to view the imported Knowledge objects.

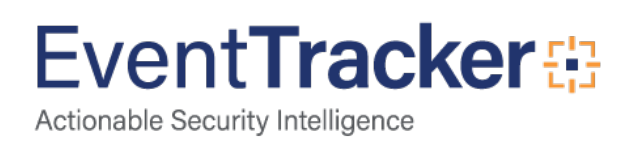

| Knowledge Objects          |                                                                   |                            |                               |                                 |               | ↑ Admin / Knowledge Objects |
|----------------------------|-------------------------------------------------------------------|----------------------------|-------------------------------|---------------------------------|---------------|-----------------------------|
| Search objects             | Q Q Activate Now                                                  |                            |                               |                                 |               | Objects 🕂 ፒ 🏦 🌣             |
|                            |                                                                   |                            |                               |                                 |               |                             |
| Groups 🕀 🏈 📋               | Object name Bitdefender GravityZone                               | Antiphishing Activity      |                               |                                 |               | 🔅 📓 🕼                       |
| Apache Web Server          | Applies to Bitdefender GravityZone                                |                            |                               |                                 |               |                             |
| Aruba AirWave              | Rules                                                             |                            |                               |                                 |               |                             |
| Aruba OS                   | Title                                                             | Log type                   | Event source                  | Event id                        | Event type    |                             |
| Bitdefender GravityZone    | <ul> <li>Bitdefender GravityZone Antiphis<br/>Activity</li> </ul> | ning                       | bitdefender                   | 3230                            |               | Ø 🕑 🗓 🔗                     |
| Bitdefender GravityZon 🧭 📋 | Message Signature: (?is)Endpoin                                   | t\s+Name.*?Endpoint\s+FQDN | l.*?Url.*?Type.*?User.*?Numbe | r\s+of\s+blocked\s+attempts.*?L | ast\s+Blocked |                             |
| Bitdefender GravityZon 🧭 📋 | Message Exception:                                                |                            |                               |                                 |               |                             |
| Bitdefender GravityZon     | Expressions                                                       |                            |                               |                                 |               |                             |
| Bitdefender GravityZon     | Expression type                                                   | Express                    | sion 1                        | Expression 2                    | Format string |                             |
| Bitdefender GravityZon 🧭 🏢 | Key Value Delimiter                                               |                            |                               | \n                              | 2             |                             |
| Bitdefender GravityZon 🧭 🏢 |                                                                   |                            |                               |                                 |               |                             |
| Bitdefender GravityZon 🧭 🏢 |                                                                   |                            |                               |                                 |               |                             |
| Bitdefender GravityZon 🧭 🏢 |                                                                   |                            |                               |                                 |               |                             |
| Bitdefender GravityZon     |                                                                   |                            |                               |                                 |               |                             |
| Bitdefender GravityZon     |                                                                   |                            |                               |                                 |               |                             |
| Bitdefender GravityZon     |                                                                   |                            |                               |                                 |               |                             |
|                            |                                                                   |                            |                               |                                 |               |                             |
|                            |                                                                   | - I                        | -igure 48                     |                                 |               |                             |

## Flex Reports

1. In the EventTracker Enterprise web interface, click the Reports icon, and then select Report Configuration.

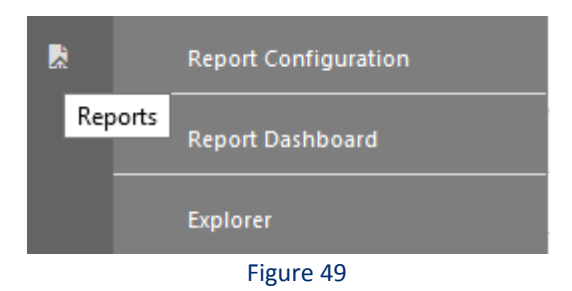

- 2. In Reports Configuration pane, select a Defined option.
- 3. Click on the **Bitdefender GravityZone** group folder to view the imported Bitdefender GravityZone reports.

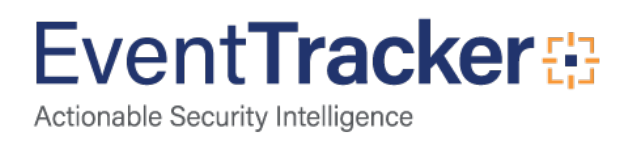

| Report Configuration       |          |             |                                                          |                    | <b>†</b> / F       | Reports / Report Confi | iguration / | Defined |
|----------------------------|----------|-------------|----------------------------------------------------------|--------------------|--------------------|------------------------|-------------|---------|
| O Scheduled O Queued   Det | fined    |             |                                                          | Search             |                    | Q Q                    | Ċ           | iv      |
| Report Groups              | $\oplus$ | Reports con | nfiguration: Bitdefender GravityZone                     |                    |                    |                        |             |         |
| [] Security                | ^        | 🕀 🗓 d       |                                                          |                    |                    |                        | Total:      | 12      |
| f: Compliance              |          |             | Title                                                    | Created on         | Modified on        |                        |             |         |
| Coperations                |          |             | Bitdefender GravityZone - Security audit                 | Jun 14 12:09:09 PM | Jun 15 04:48:21 PM | ()                     | 5           | +       |
| EB Flex                    |          |             | Bitdefender GravityZone - On demand scanning             | Jun 14 12:06:09 PM | Jun 15 04:49:15 PM | ()                     | 2           | +       |
| All Compliance Repor       | Ü 🏈      |             | Bitdefender GravityZone - Malware status                 | Jun 14 12:01:49 PM | Jun 15 06:35:27 PM | ()                     | 5           | +       |
| Apache Web Server          | 1        |             | Bitdefender GravityZone - Malware activity               | Jun 14 11:57:30 AM | Jun 15 06:42:29 PM | ()                     | 5           | +       |
| Aruba AirWave              | 1        |             | Bitdefender GravityZone - Application firewall activity  | Jun 14 11:43:39 AM | Jun 15 04:52:45 PM | ()                     | 5           | +       |
| ArubaOS                    |          |             | Bitdefender GravityZone - Firewall activity              | Jun 14 11:37:13 AM | Jun 15 04:53:19 PM | ()<br>()               | 2           | +       |
| Bitdefender GravityZ       |          |             | Bitdefender GravityZone - Device control activity        | Jun 14 11:28:52 AM | Jun 15 04:54:02 PM | ()<br>()               |             | E       |
| Bluecoat Content Ana       |          |             | Bitdefender GravityZone - Data protection email activity | lup 14 11:23:45 AM | lup 15 04:54:42 PM | 0                      |             |         |
|                            | <u> </u> |             | Pitelender Gruit-Zene - Data protection eman activity    | Jun 14 11/10/25 AM | Jun 15 04:55:45 PM | 0                      |             | •       |
| Cisco ASA                  |          |             | Bitderender Gravityzone - Data protection web activity   | Jun 14 11:18:25 AM | Jun 15 04:55:46 PM | 0                      | 0           | +       |
|                            |          | L \$        | Bitdefender GravityZone - Blocked website activity       | Jun 14 11:13:40 AM | Jun 15 04:57:34 PM | 0                      | ŏ           | +       |
| Microsoft Windows RR       |          |             |                                                          |                    |                    |                        |             |         |
| C Office 365               |          |             |                                                          |                    |                    |                        |             |         |

Figure 50

## Sample Flex Dashboards

#### Title: Bitdefender GravityZone Application Firewall

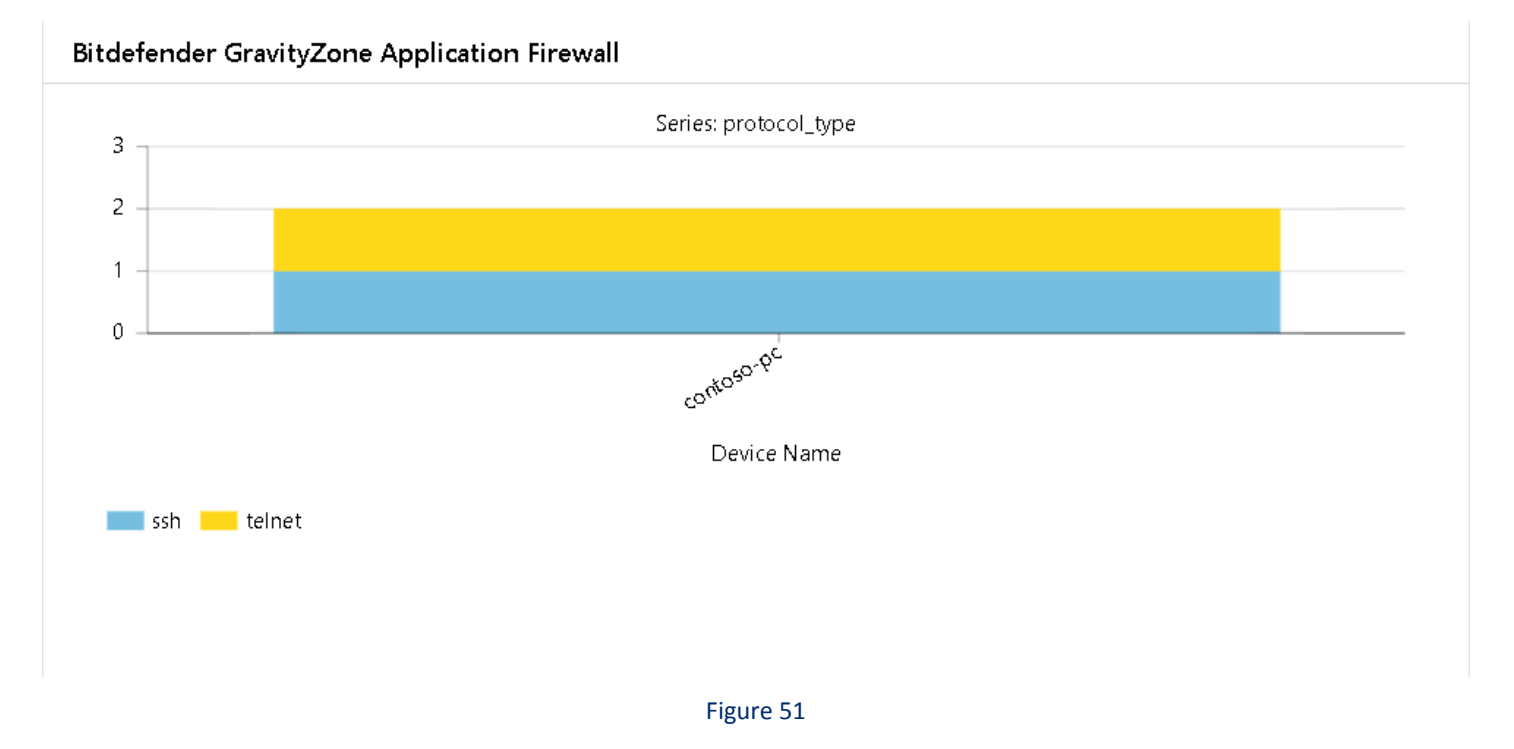

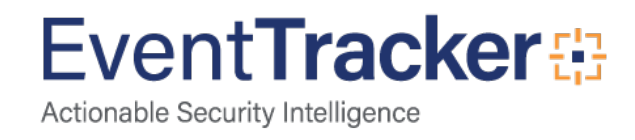

#### Title: Bitdefender GravityZone Blocked Application

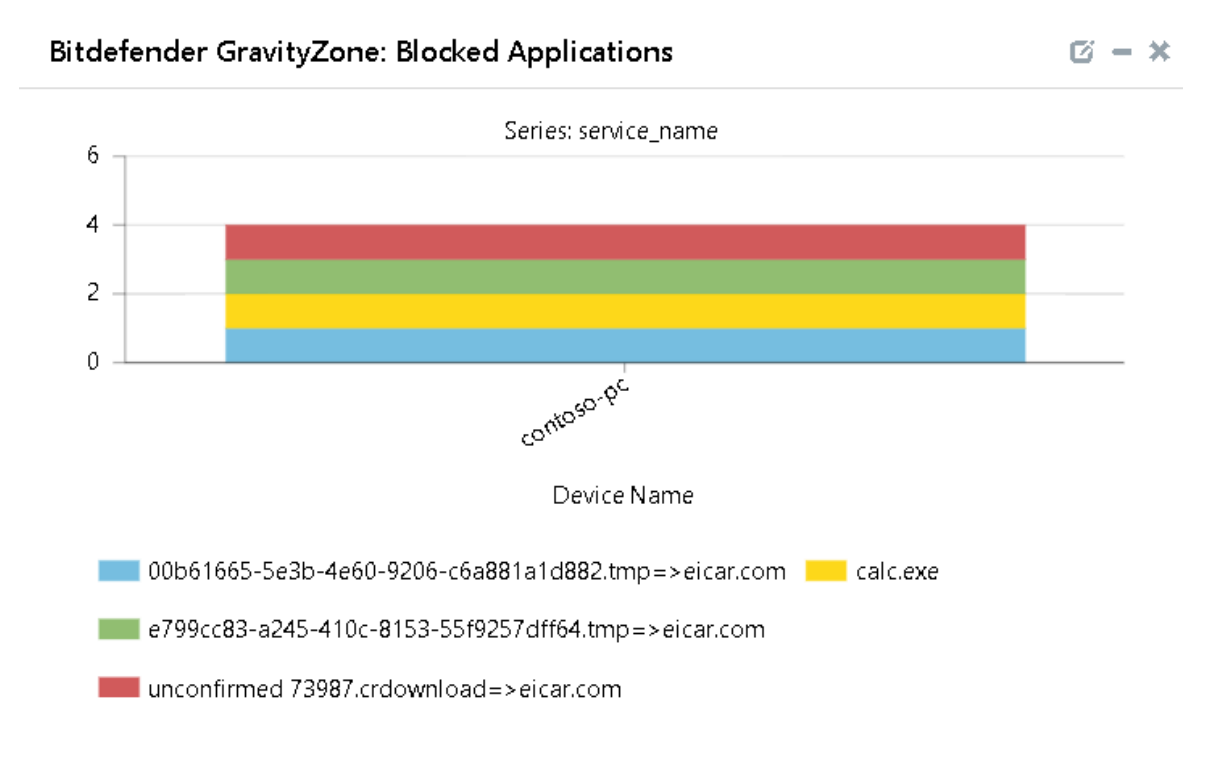

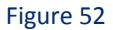

#### Title: Bitdefender GravityZone Blocked Websites

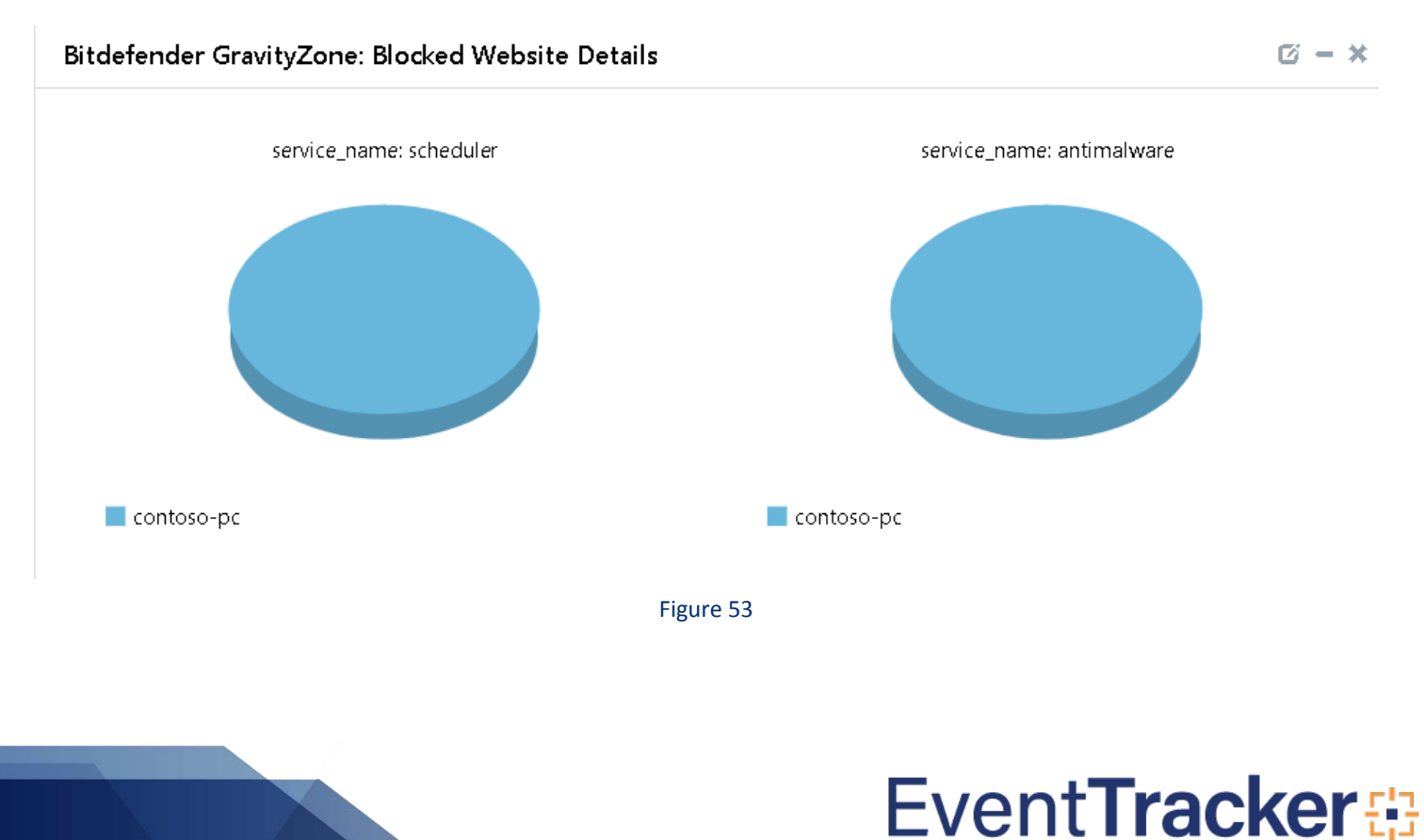

Actionable Security Intelligence

#### Title: Bitdefender GravityZone Firewall Activity

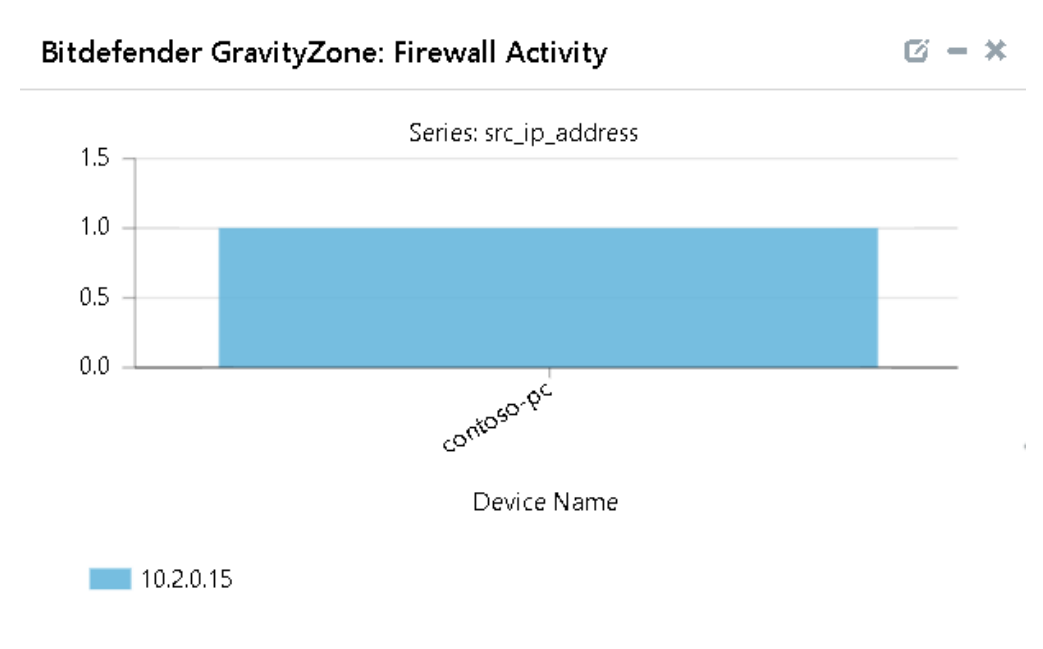

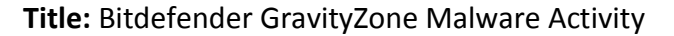

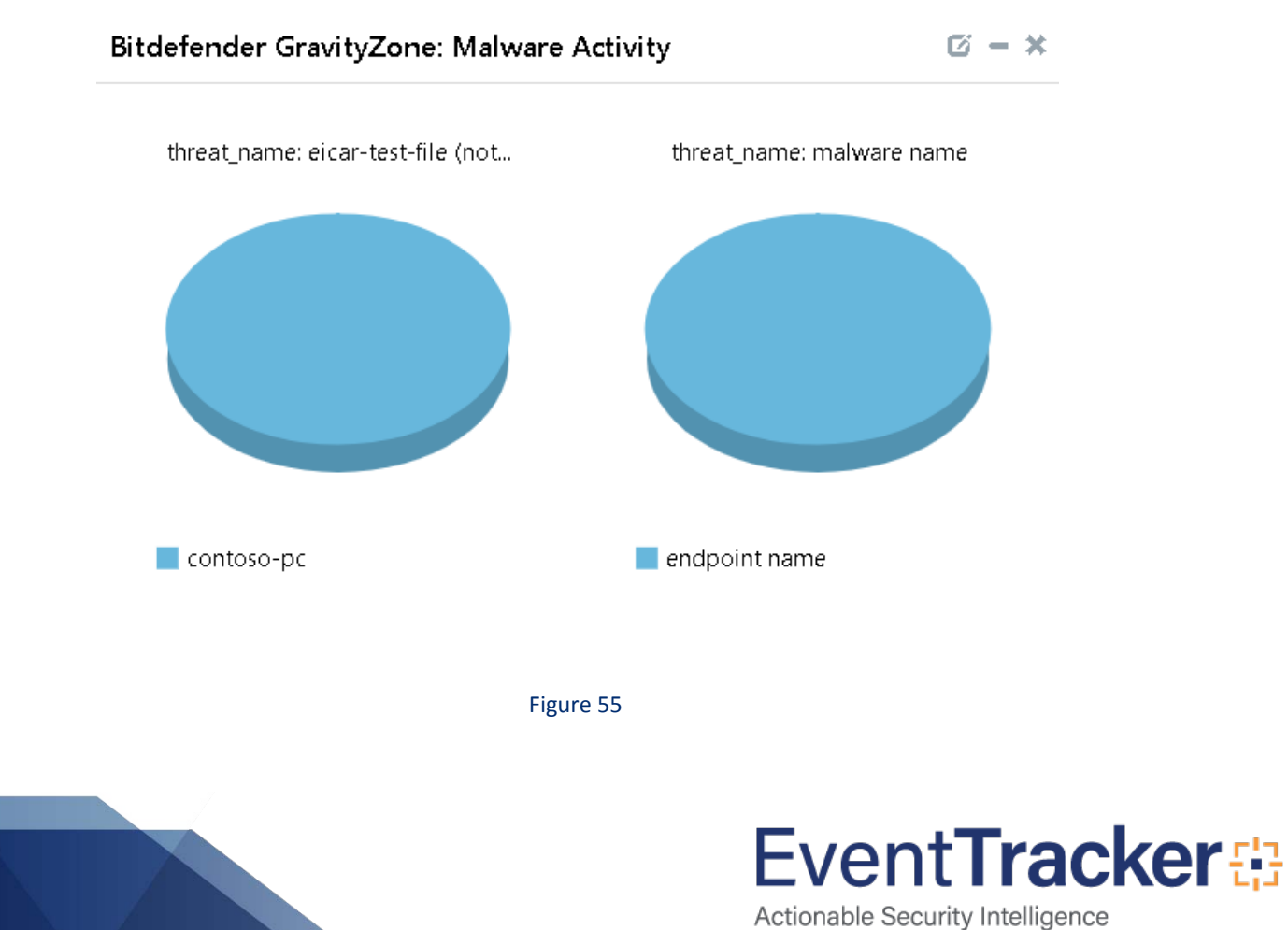

#### Title: Bitdefender GravityZone Malware Status

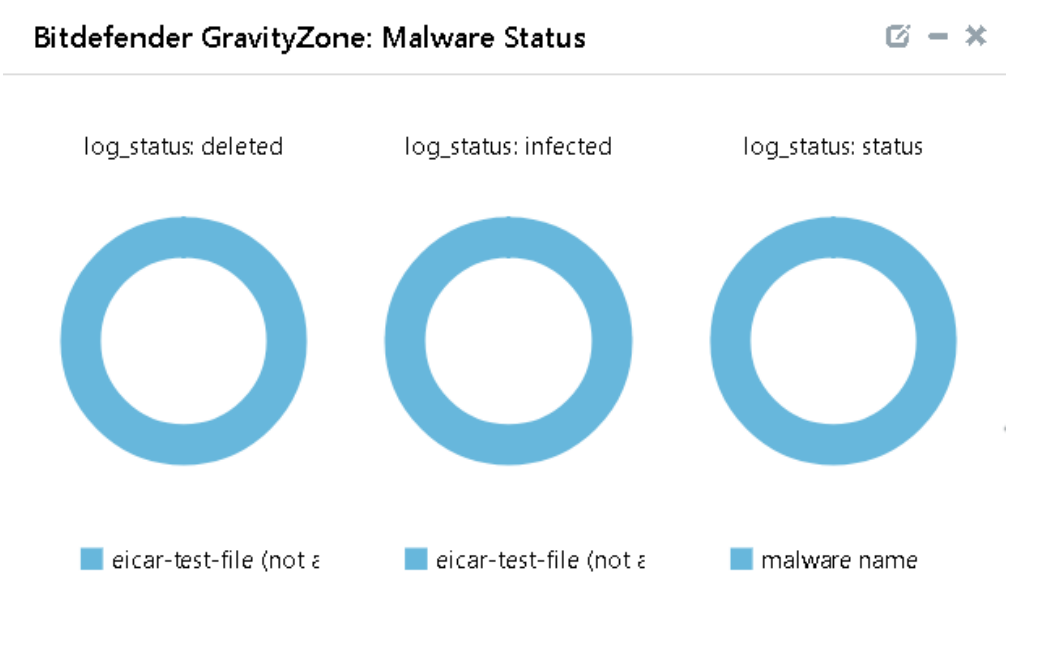

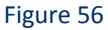

Title: Bitdefender GravityZone Device Control Activity

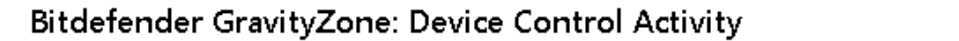

🖸 – 🗙

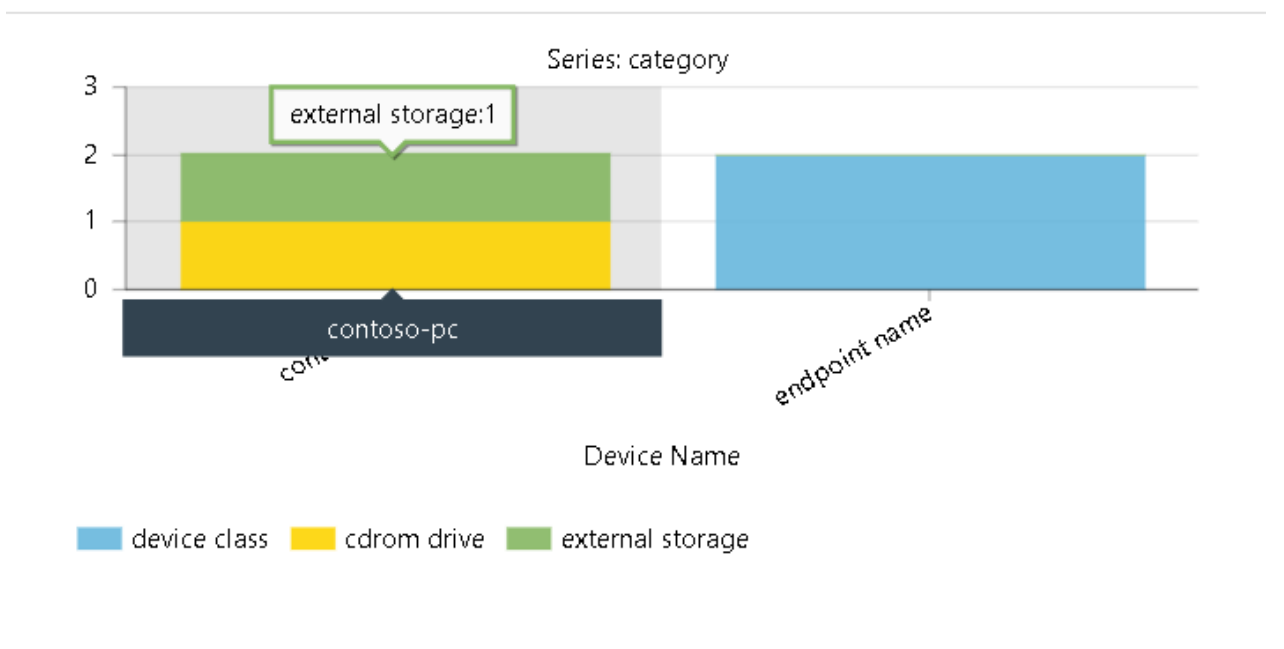

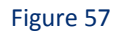

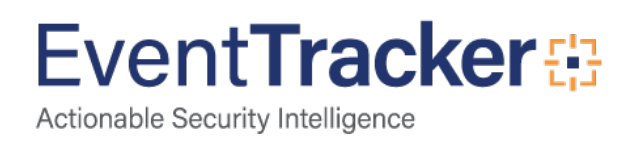

Title: Bitdefender GravityZone Security Audit

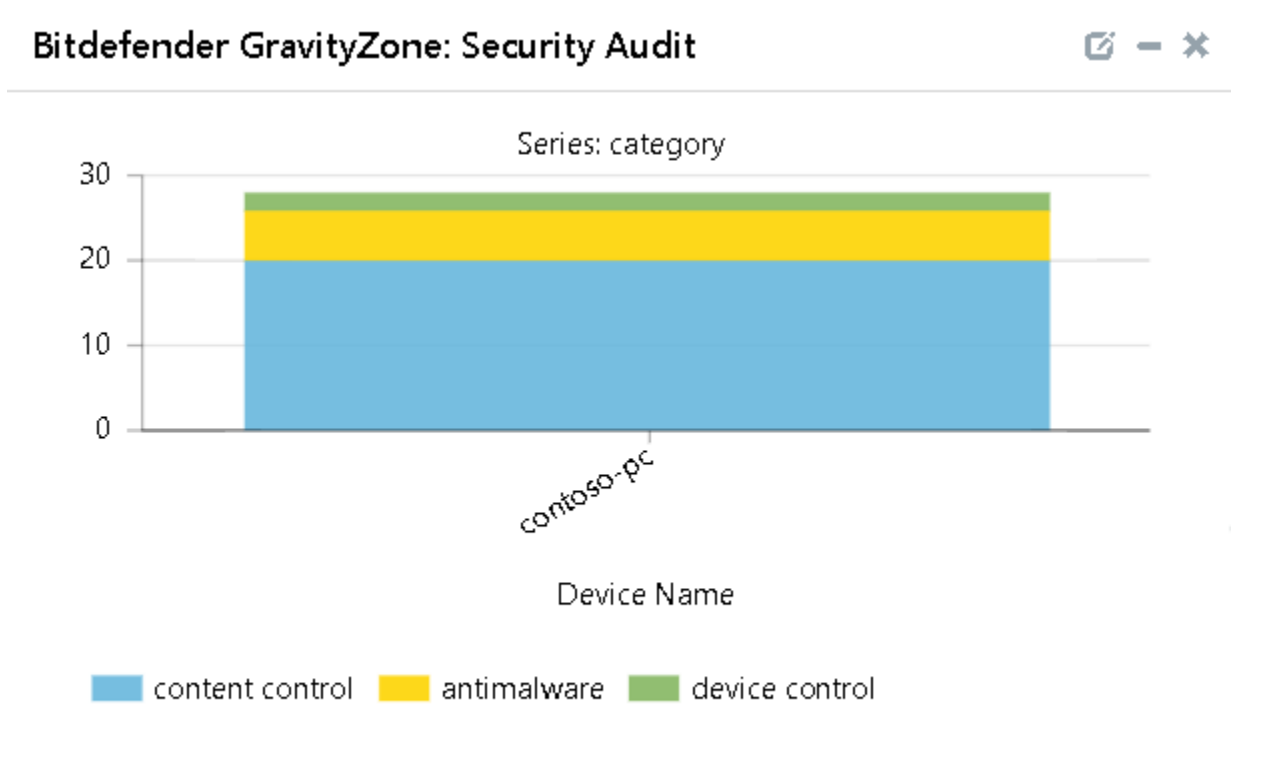

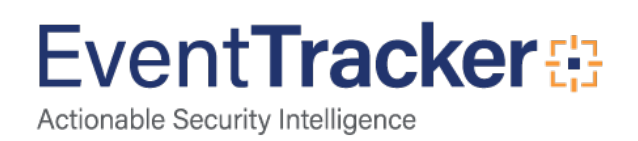